# Kezelési útmutató

# Logamatic 4311/4312 szabályozókészülékek

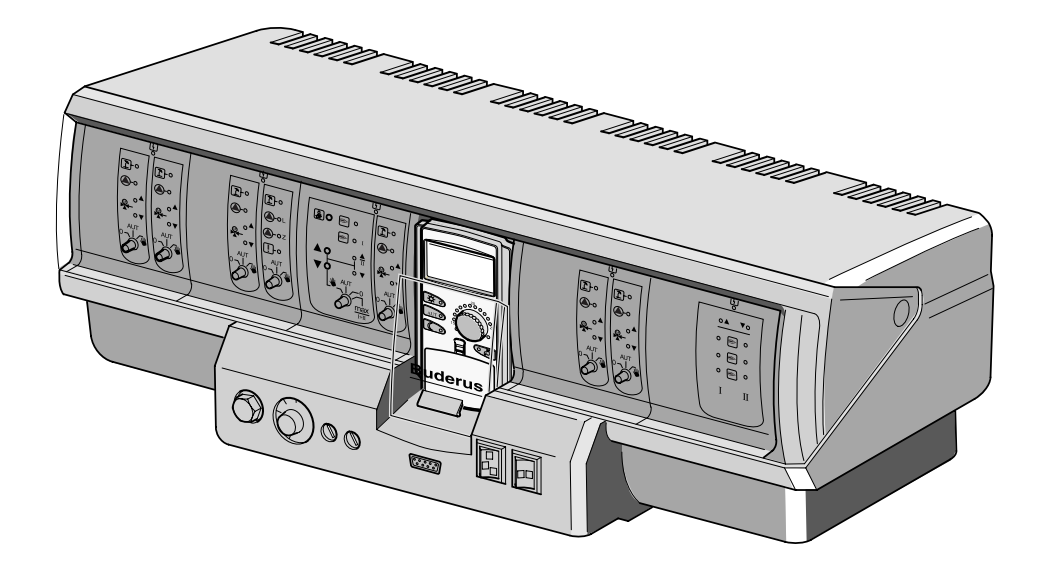

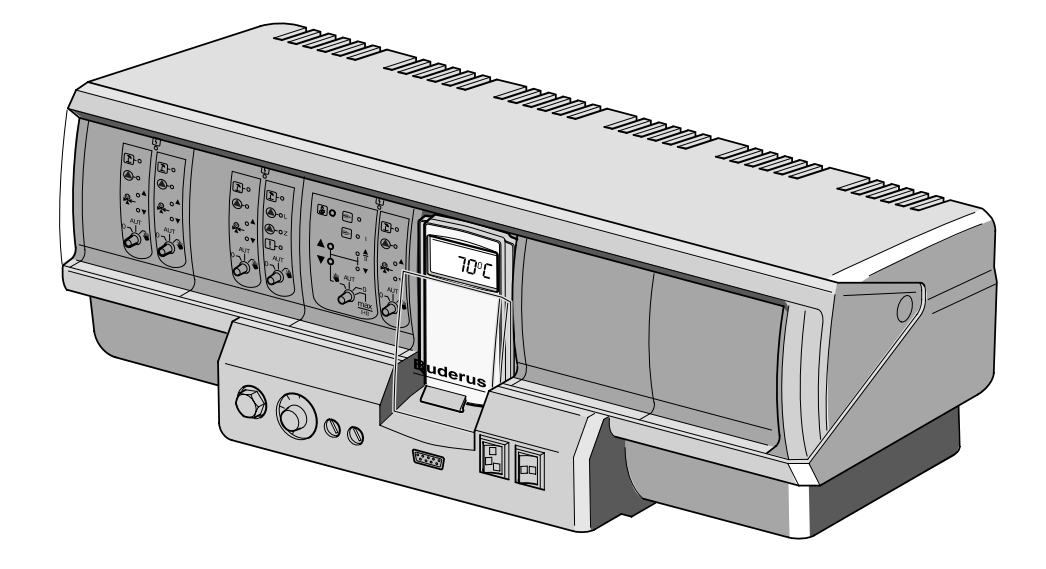

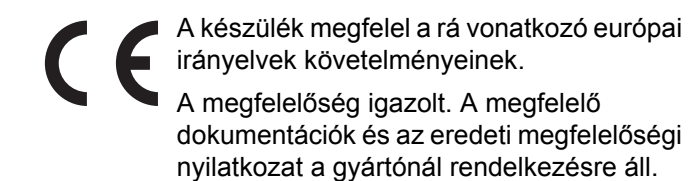

#### Ehhez az utasításhoz

Ez a kezelési utasítás fontos információkat tartalmaz a Logamatic 4311 és 4312 szabályozókészülékek biztonságos és szakszerű kezeléséhez.

#### A műszaki változtatások joga fenntartva!

A folyamatos továbbfejlesztések miatt az ábráknál, a működési lépéseknél és a műszaki adatoknál előfordulhatnak kisebb eltérések.

#### A dokumentáció aktualizálása

Ha Önnek a javítással kapcsolatos javaslata van vagy esetleges hibát állapított meg, kérjük, vegye fel velünk a kapcsolatot.

A műszaki javítások miatti változtatások jogát fenntartjuk!

# Tartalomjegyzék

| 1  | Bevezetés                                     |
|----|-----------------------------------------------|
| 2  | Az Ön biztonsága érdekében                    |
| 3  | Ötletek az energiatakarékos fűtéshez          |
| 4  | Kezelőszervek                                 |
| 5  | Modulok és azok funkciói                      |
| 6  | MEC 2 kezelőegység15                          |
| 7  | Rövid kezelési utasítás                       |
| 8  | Helyiség hőmérséklet beállítása               |
| 9  | Használati melegvíz szabályozás               |
| 10 | Cirkulációs szivattyú vezérlés                |
| 11 | A kijelzések behívása                         |
| 12 | Az alapprogram kiválasztása                   |
| 13 | A program megváltoztatása                     |
| 14 | Új fűtési program létrehozása42               |
| 15 | Új melegvíz program megadása                  |
| 16 | Új cirkulációs szivattyú program megadása45   |
| 17 | Parti-/szünet funkció                         |
| 18 | Szabadság program                             |
| 19 | Téli-/nyári átkapcsolás beállítása            |
| 20 | Az alapkijelzés megváltoztatása               |
| 21 | Dátum és a pontos idő megadása                |
| 22 | Füstgázteszt                                  |
| 23 | A helyiség hőmérséklet érzékelő kiegyenlítése |
| 24 | Kezelési tudnivalók többkazános rendszerekhez |
| 25 | Automatikus karbantartás jelzés               |
| 26 | Zavarok és azok elhárítása                    |
| 27 | Vészüzem                                      |
| 28 | Beállítási jegyzőkönyv                        |
| 29 | Címszójegyzék                                 |

## 1 Bevezetés

A Logamatic 4311 és Logamatic 4312 szabályozókészülékek modul rendszerűek és a rendszer fajtája valamint terjedelme szerint legfeljebb négy funkció modullal bővíthetők.

A modul rendszerű felépítés teljes felszereltség esetén nyolc keverőszelepes fűtőkör csatlakoztatását teszi lehetővé.

A modulokon a kézi üzemmódhoz kezelőszervek továbbá üzemmód kijelzők találhatók.

A Logamatic 4311 és Logamatic 4312 szabályozókészülékek teljes biztonságtechnikai felszereléssel rendelkeznek.

A Logamatic 4311 alapfelszereltsége a következőket tartalmazza:

- Egy kazán külső hőmérséklet függő szabályozása
- Egyfokozatú, kétfokozatú vagy folyamatos szabályozású égő alkalmazása
- Kazánköri szabályozás
- MEC 2 kezelőegység

A Logamatic 4312 alapfelszereltsége a következőket tartalmazza:

- Egy kazán külső hőmérséklet függő szabályozása
- Egyfokozatú, kétfokozatú vagy folyamatos szabályozású égő alkalmazása
- Kazánköri szabályozás
- Kazán kijelző a kazánvíz hőmérsékletének kijelzésére

A MEC 2 kezelőegység a központi kezelőszerv.

#### A kezelési elv így hangzik: "Nyomni és forgatni"

A funkciók és az üzemi értékek a kijelzőn jelennek meg.

"A szabályozás az Ön nyelvén beszél."

A nyomógombokkal jeleníthetők meg a kijelzőn az egyes funkciók. Egy nyomógomb megnyomásával és benyomva tartásával valamint a forgatógomb forgatásával az érték megváltoztatható.

A nyomógomb elengedése után a készülék az új értéket használja és tárolja azt.

Ha kb. 5 percig nem történik adatmegadás, a készülék automatikusan az alapkijelzésre kapcsol vissza.

Attól függően, hogy melyik funkció modul került beépítésre, a Logamatic 4311 és Logamatic 4312 szabályozókészülékek a következő funkciókat tartalmazzák:

- 10-csatornás kapcsolóóra heti programmal
- Automatikus órabeállítás rádióórával
- Automatikus téli-/nyári átkapcsolás
- Melegvíz termelés 30 perccel a fűtés megkezdése előtt
- Melegvíz előnykapcsolás
- Szabadság program
- Fagyvédelmi funkció
- 8 kiválasztható alapprogram. Ha az Ön elképzeléseinek egyetlen program sem felel meg, megadhatja a kívánságainak megfelelő programot.
- A fűtőköri és a tároló töltő szivattyú 3 perces utánfutása az üzemi feltételek szerint
- Kondenzvíz elleni védelem
- Füstgázteszt
- A fűtési jelleggörbe automatikus illesztése
- Öntanuló ki- és bekapcsolási optimalizálás
- Választási lehetőség a külső és a helyiség hőmérséklettől függő szabályozás között

## 2 Az Ön biztonsága érdekében

### 2.1 Rendeltetésszerű használat

A Logamatic 4311 és 4312 szabályozókészülékek társasházak, lakóépületek és egyéb épületek fűtési rendszereinek szabályozására és ellenőrzésére szolgálnak.

### 2.2 Tartsa be ezeket az utasításokat

- A szabályozókészüléket csak rendeltetésszerűen és kifogástalan állapotban használja.
- A szerviztechnikussal részletesen magyaráztassa el a berendezés kezelését.
- Gondosan olvassa át ezt a kezelési utasítást.
- Ön csak az ebben a kezelési utasításban megadott üzemi értékeket adhatja és változtathatja meg. Más adatmegadások megváltoztatják a fűtési rendszer vezérlőprogramját és hibás működéshez vezethetnek.
- A karbantartást, javítást és a hibakeresést csak arra jogosult szakvállalattal végeztesse el.

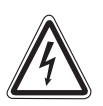

### ÉLETVESZÉLY

az elektromos áram miatt.

- FIGYELEM! Soha ne nyissa ki a szabályozókészüléket.
  - Veszély esetén a kazánház előtti vészkapcsolót kapcsolja ki vagy a házi biztosítékkal válassza le a fűtőberendezést az elektromos hálózatról.
  - A fellépő zavarokat a fűtésszerelővel azonnal háríttassa el.

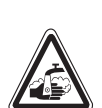

FIGYELEM!

### FORRÁZÁSVESZÉLY

A termikus fertőtlenítés alkalmával a kazán a teljes melegvíz rendszert 70 °C hőmérsékletűre fűti (bekapcsolási időpont: kedden éjszaka 1:00 órakor).

- A gyári bekapcsolási időpontot a szerviztechnikus igény esetén (pl. műszakos munkavégzés) más időpontra is áthelyezheti.
- Ha a melegvíz rendszerben nincsenek termosztatikus szabályozású keverőszelepek, akkor ebben az időszakban a melegvizet keveretlenül nem szabad kiengedni.
- Mivel kb. 60 °C fölött forrázásveszély áll fenn, a szerviztechnikustól érdeklődje meg a beállított melegvíz hőmérsékletet.

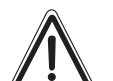

## VIGYÁZAT! A fűt

a fagy miatt.

RENDSZERKÁROK

A fűtési rendszer fagy esetén befagyhat, a üzemen kívül van, pl. egy zavar miatti leálláskor.

- A fűtőberendezés mindig legyen bekapcsolt állapotban.
- Zavar esetén értesítse a fűtésszerelőt.

### 2.3 A szabályozókészülék tisztítása

 A szabályozókészüléket csak egy nedves kendővel tisztítsa.

#### 2.4 Megsemmisítés

- A szabályozókészülék csomagolását környezetkímélő módon semmisítse meg.
- A CM431 modulon lévő lítium elemeket csak a szerviztechnikus cserélheti ki.

A műszaki javítások miatti változtatások jogát fenntartjuk!

## 3 Ötletek az energiatakarékos fűtéshez

A Buderus szabályozástechnika az Ön számára optimális komfortot biztosít számos műszaki lehetőség segítségével minimális energia felhasználás és egyszerű kezelés mellett.

Ha figyelembe veszi a következő tudnivalókat, energiát és ezzel pénzt takarít meg, valamint kíméli a környezetet.

- Az üzembe helyezés alkalmával a szerviztechnikussal részletesen magyaráztassa el a berendezés működését. Ha valami nem világos, kérdezzen rá.
- Gondosan olvassa át a fűtőberendezés kezelési utasítását.
- Illessze a fűtési rendszert az épület adottságaihoz.
- Rendszeresen végeztesse el a fűtési rendszer karbantartását.
- A hideg évszakban csak rövid ideig és kiadósan szellőztessen. Ezzel elkerüli a helyiségek kihűlését.
- Ellenőrizze az egyes helyiségekben a termosztatikus szelepek beállítását.
- A helyiség és a használati melegvíz hőmérsékletét ne állítsa a szükségesnél magasabbra.

A fűtés és a melegvíz termelés előre beállított kapcsolási időpontjai (nappali és éjszakai üzemmód) megfelelnek az Ön életvitelének?

- Korrigálja az alapprogramot a kívánságainak megfelelően.
- Az átmeneti időszakban használja a téli-/nyári átkapcsolást.
- Kerülje a lakótér és a használati melegvíz hőmérsékletének gyakori változtatását.
- Minden hőmérséklet korrekció csak egy bizonyos idő után fejti ki hatását. A beállításokat csak a következő napon korrigálja, ha a változtatások nem hozták meg a kívánt eredményt.
- Egy kellemes helyiség klíma nem csak a helyiség hőmérsékletétől, hanem a levegő nedvességétől is függ. Minél szárazabb a levegő, annál hűvösebbnek tűnik a helyiség. Szobanövényekkel javítani lehet a levegő nedvességét.

## 4 Kezelőszervek

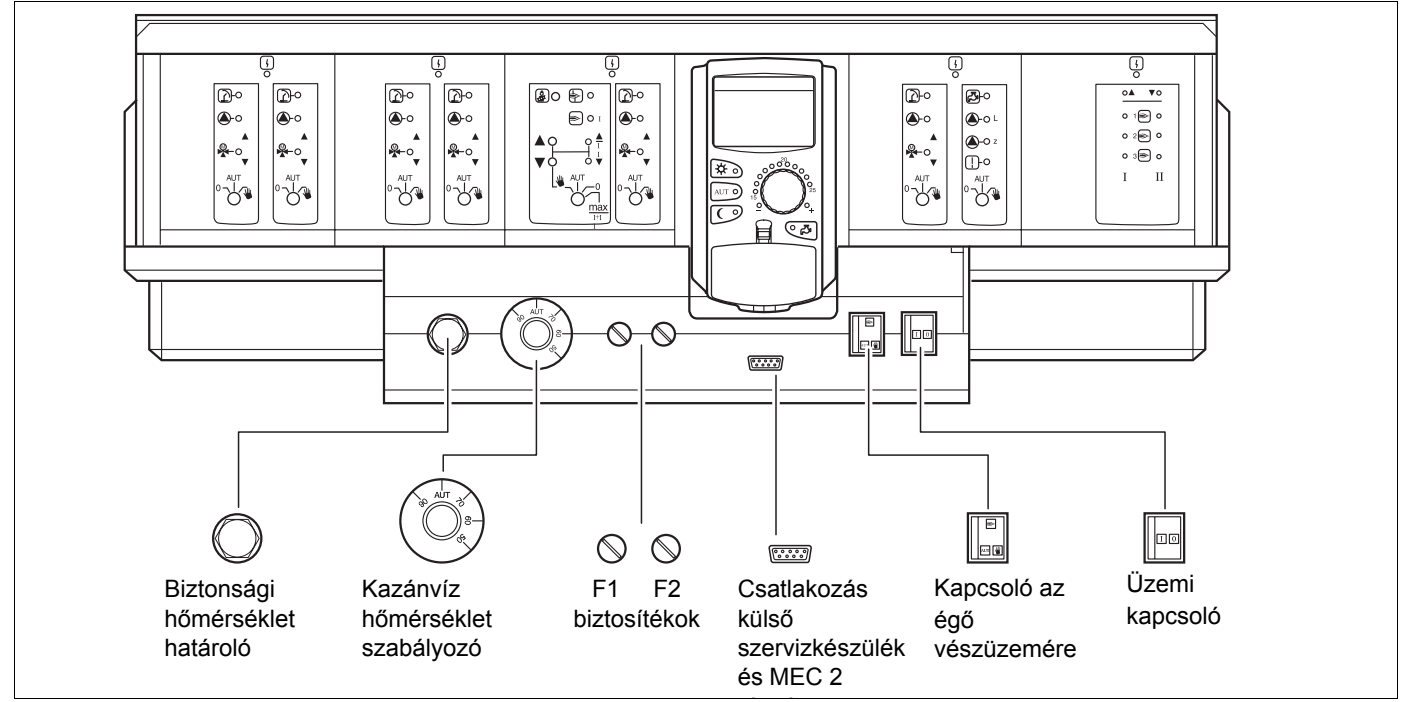

A Logamatic 4312 szabályozókészülék kezelése alapvetően megegyezik a Logamatic 4311 kezelésével. A következőkben ezért nem teszünk külön utalást a Logamatic 4312-re.

1. ábra Kezelőszervek

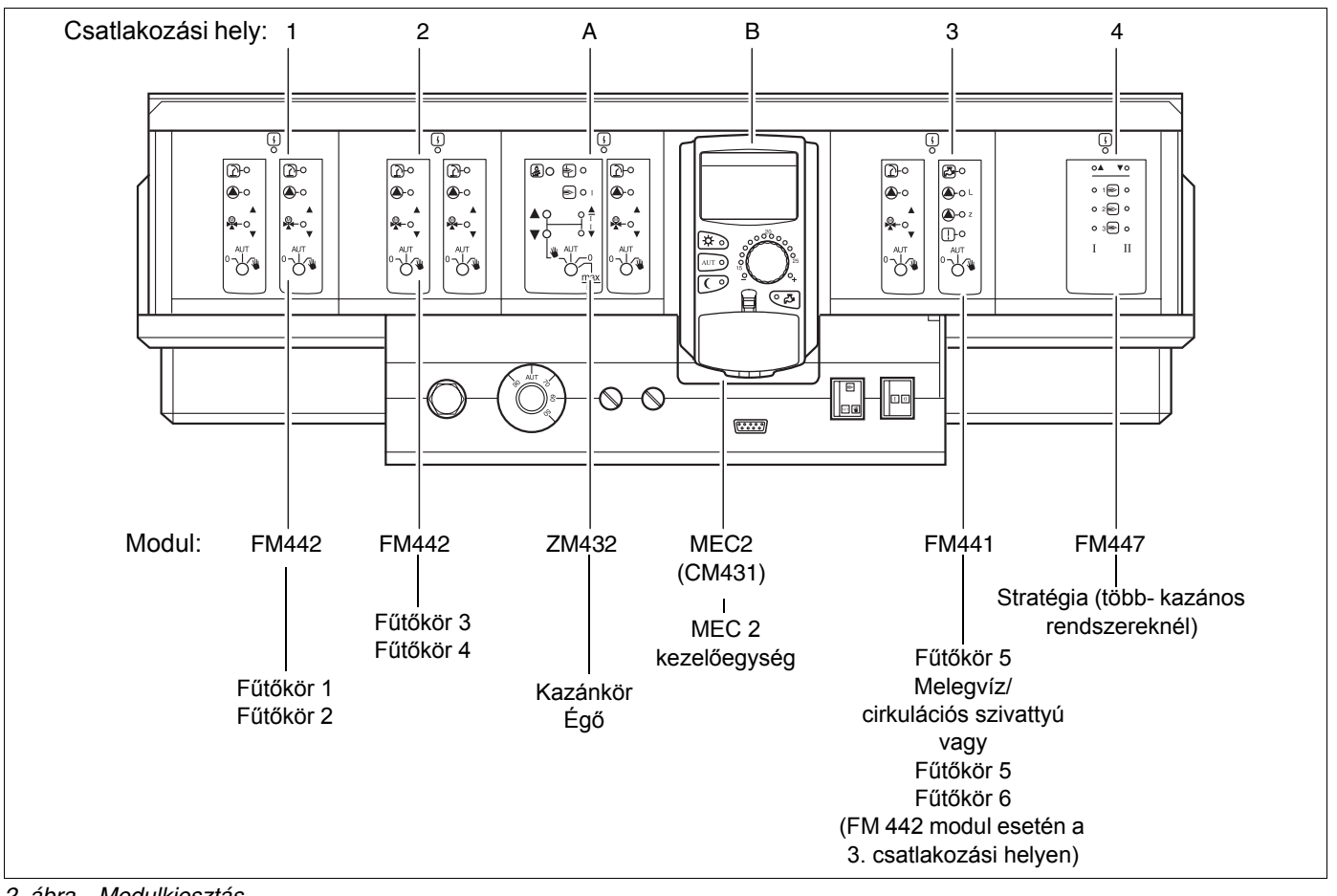

2. ábra Modulkiosztás

A műszaki javítások miatti változtatások jogát fenntartjuk!

## 5 Modulok és azok funkciói

Minden olyan modul megtalálható, amelyekkel a Logamatic 4311/4312 szabályozókészülékek rendelkeznek ill. felszerelhetők. A következő oldalakon azokról a modulokról talál információkat, amelyek a készülékbe beépíthetők.

|       |                                                        | Loga | matic |
|-------|--------------------------------------------------------|------|-------|
|       |                                                        | 4311 | 4312  |
|       | MEC 2 kezelőegység                                     | 0    | Х     |
|       | CM 431 Controllermodul                                 | 0    | 0     |
|       | ZM 432 központi modul<br>Égő + kazánköri funkciók      | 0    | 0     |
|       | FM 441 funkció modul<br>1 fűtőkör + 1 melegvíz kör     | Х    | Х     |
|       | FM 442 funkció modul<br>2 fűtőkör                      | Х    | Х     |
| Modul | FM 443 funkció modul<br>szolárkör                      | Х    | Х     |
|       | FM 445 funkció modul<br>LAP/LSP (tároló fűtő rendszer) | Х    | Х     |
|       | FM 446 funkció modul<br>EIB csatlakozási hely          | Х    | Х     |
|       | FM 447 funkció modul<br>stratégia                      | Х    | _     |
|       | FM 448 funkció modul<br>gyűjtő zavarjelzés             | х    | X     |
|       | ZM 426 kiegészítő modul<br>kiegészítő STB              | Х    | Х     |

1. tábl. Modulok és azok funkciói

- O = Alapfelszereltség
- X = Kiegészítő felszerelés
- = Kombináció/beépítés nem lehetséges

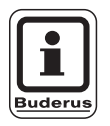

#### HASZNÁLATI TUDNIVALÓ

A MEC 2 kezelőegység kijelzőjén megjelenő menük attól függnek, hogy melyik modulok kerültek beépítésre és milyen beállítások történtek.

## ZM 432 égő és kazánköri modul

A ZM 432 modul a Logamatic 4311 és a Logamatic 4312 szabályozókészülékek alapfelszereltségéhez tartozik. A modulon lévő kézi kapcsolóknak csak szerviz- és karbantartási funkciói vannak.

Ha a kézi kapcsolók nem automatikus állásban vannak, a MEC 2-n megjelenik egy megfelelő hibajelentés és a

Ne használja a kézi kapcsolót a berendezés kikapcsolására átmeneti távollét esetén. A szabályozási funkciók a kézi üzemmód ideje alatt tovább működnek.

### Égőfunkció

#### "Füstgázteszt" nyomógomb a füstgázteszt elvégzéséhez

Nyomja meg néhány másodpercre a "Füstgázteszt" nyomógombot.

Ha meg akarja szakítani a füstgáztesztet, nyomja meg ismét a kéményseprő nyomógombot.

Égő kézi kapcsoló

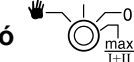

A kézi kapcsolónak mindig **AUT** állásban kell lennie. A **0, kézi** és **max I + II** állások speciális állások, amelyeket csak szakemberek használjanak hiba felélépésekor.

Az égő a kézi kapcsolóval közvetlenül vezérelhető. A szabályozás azonban tovább működik. Ne használja a kézi kapcsolót a berendezés kikapcsolására átmeneti távollét esetén.

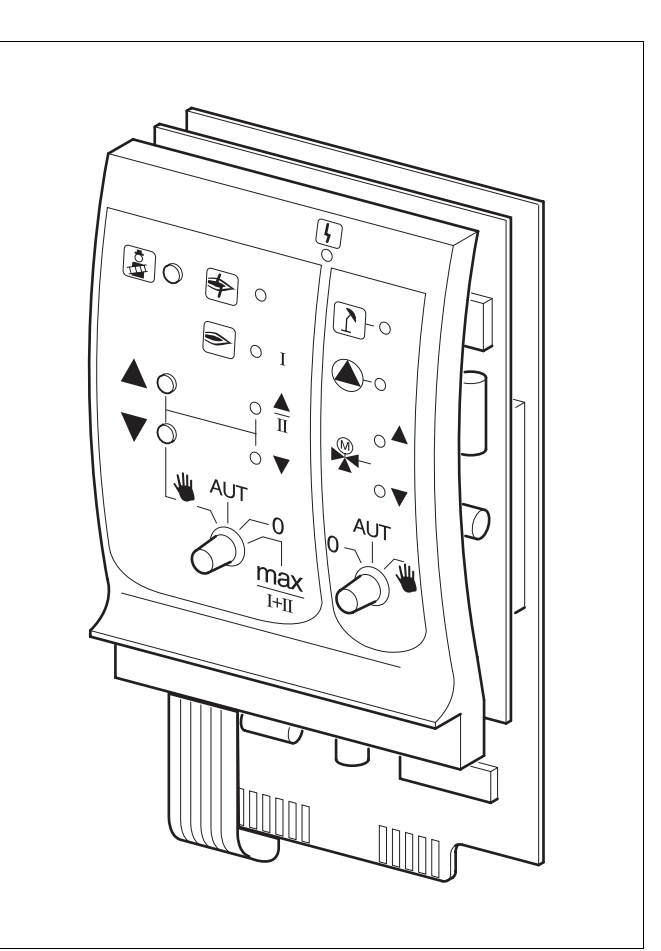

#### 3. ábra ZM432

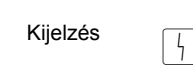

Általános zavar pl. szerelési hiba, érzékelő hiba, külső zavar, vezetékezési hiba, belső modulhiba, kézi üzemmód. A hibaüzenetek szöveges üzenetként megjelennek a MEC 2 kezelőegységen.

#### Ellenőrző lámpák az égő működéséhez

| Kijelzés                                | ╞                          | Égőzavar                                                                                |
|-----------------------------------------|----------------------------|-----------------------------------------------------------------------------------------|
| Kijelzés 🧃                              | >                          | Égő üzemel                                                                              |
| Kijelzés                                |                            | Modulációs teljesítmény nő                                                              |
| Kijelzés                                | ▼                          | Modulációs teljesítmény csökken                                                         |
|                                         |                            |                                                                                         |
| Ellenőrző lám                           | pák a kaz                  | zánköri funkciókhoz                                                                     |
| Ellenőrző lám<br>Kijelzés               | pák a kaz                  | zánköri funkciókhoz<br>Kazánkör nyári üzemmódban                                        |
| Ellenőrző lám<br>Kijelzés<br>Kijelzés ( | pák a kaz<br>]<br><b>)</b> | z <b>ánköri funkciókhoz</b><br>Kazánkör nyári üzemmódban<br>Kazánköri szivattyú működik |

Keverőszelep a fűtőkör felé nyit

A műszaki javítások miatti változtatások jogát fenntartjuk!

Buderus Heiztechnik GmbH • http://www.heiztechnik.buderus.de

Kezelési útmutató Logamatic 4311/4312 szabályozókészülékek • Kiadás: 2003/04

Kijelzés

| <b>W</b> : | Egy- és kétfokozatú égők esetén csak az   |
|------------|-------------------------------------------|
|            | első fokozat működhet, mint alapterhelés. |
|            | Folyamatos szabályozású égők esetén az    |
|            | égő teljesítménye a 🔺 nyomógombbal        |
|            | fokozatmentesen növelhető és a 🔻          |
|            | nyomógombbal fokozatmentesen              |
|            | csökkenthető.                             |
| ALIT.      | Az ágő gytomotikus üzemmédhen             |

- AUT: Az égő automatikus üzemmódban működik.
- 0: Az égő kikapcsol. Kivétel, ha az égő vészüzem kapcsolója 🖤 állásban van.
- max I+II: Az égő folyamatosan maximális teljesítménnyel működik.

## Kazánköri funkciók

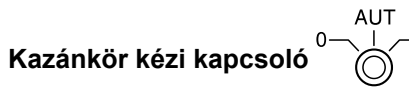

A kézi kapcsolónak mindig **AUT** állásban kell lennie. A **0** és **kézi** állások speciális állások, amelyeket csak szakemberek használjanak hiba fellépésekor.

| <b>₩</b> : | Ha van kazánköri szivattyú, akkor az<br>bekapcsol.<br>A kazánköri keverőszelep kézzel állítható.                                               |
|------------|----------------------------------------------------------------------------------------------------|
| AUT:       | A kazánkör automatikus üzemmódban<br>működik.                                                                                                  |
| 0:         | Ha van kazánköri szivattyú, akkor az<br>kikapcsol.<br>A kazánköri keverőszelep kézzel állítható.<br>A pillapatnyi üzemállapotokat az ellenőrző |

lámpák jelzik.

## FM 441 fűtőköri és melegvíz modul

Az FM 441 modul egy keverőszelepes fűtőkört és egy cirkulációs szivattyúval rendelkező melegvíz kört szabályoz. Szabályozókészülékenként egy építhető be, tetszés szerinti csatlakozási helyre.

A modulon lévő kézi kapcsolóknak csak szerviz- és karbantartási funkciói vannak. AUT

0kézi kapcsoló nem automatikus Ha a állásban van, a MEC 2 kezelőegységen egy megfelelő hibajelentés jelenik meg és a 4 zavarjelzés világít.

Ne használja a kézi kapcsolót a berendezés kikapcsolására átmeneti távollét esetén.

A szabályozási funkciók a kézi üzemmód ideje alatt tovább működnek.

### Fűtőköri funkciók

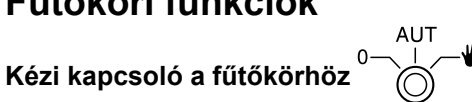

- Ψ: A fűtőköri szivattyú bekapcsol. A fűtőköri keverőszelep kézzel állítható.
- AUT: A fűtőkör automatikus üzemmódban működik.
- 0: Csak a fűtőköri szivattyú kapcsol ki. A szabályozási funkciók tovább működnek.

### Melegvíz funkció

#### Kézi kapcsoló a melegvíz termeléshez

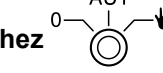

₩: A tároló töltő szivattyú bekapcsol.

AUT: A melegvíz kör automatikus üzemmódban működik.

0: Csak a tároló töltő szivattyú kapcsol ki. A szabályozási funkciók tovább működnek.

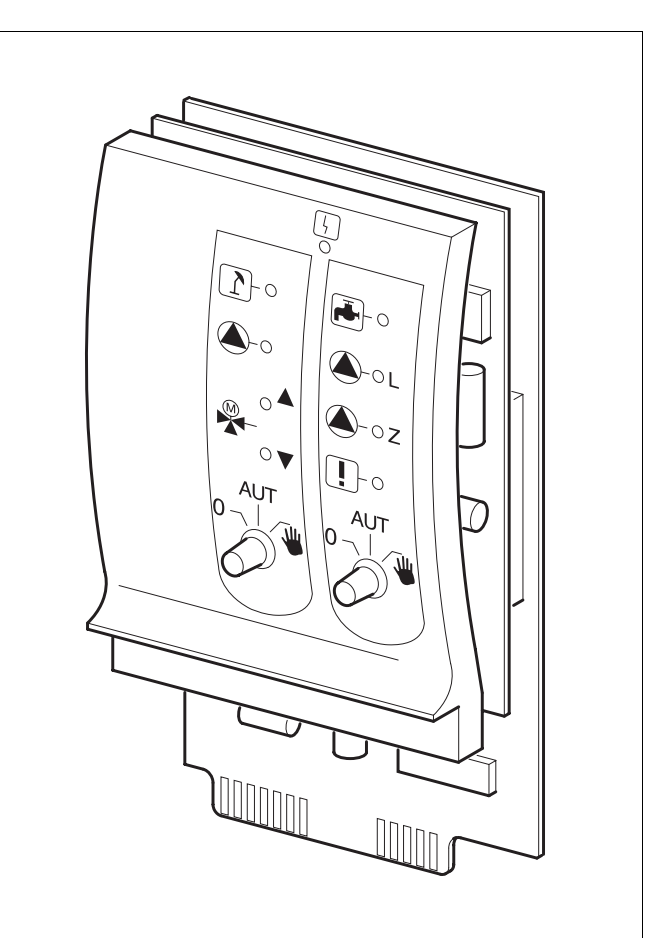

4. ábra FM441

4

Kijelzés

Általános zavar pl. szerelési hiba, érzékelő hiba, külső zavar, vezetékezési hiba, belső modulhiba, kézi üzemmód. A hibaüzenetek szöveges üzenetként megjelennek a MEC 2 kezelőegységen.

Ellenőrző lámpák a fűtőköri funkciókhoz

- Kijelzés Kijelzés
- Fűtőkör nyári üzemmódban 1 Fűtőköri szivattyú üzemel

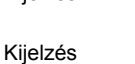

Kijelzés

Keverőszelep nyit

Keverőszelep zár

#### Ellenőrző lámpák a melegvíz funkciókhoz

Kijelzés Nincs melegvíz Kijelzés Tároló töltő szivattyú üzemel Kijelzés Termikus fertőtlenítés üzemel Kijelzés Cirkulációs szivattyú üzemel **)** 7

A műszaki javítások miatti változtatások jogát fenntartjuk!

## FM 442 fűtőköri modul

Az FM 442 modul két egymástól független keverőszelepes fűtőkört szabályoz.

Minden szabályozókészülékbe maximum négy építhető be.

A modulon lévő kézi kapcsolóknak csak szerviz- és karbantartási funkciói vannak. AUT

0 kézi kapcsolók nem automatikus Ha a állásban vannak, a MEC 2 kezelőegységen egy megfelelő hibajelentés jelenik meg és a 4 zavarjelzés világít.

Ne használja a kézi kapcsolókat a berendezés kikapcsolására átmeneti távollét esetén. A szabályozási funkciók a kézi üzemmód ideje alatt tovább működnek.

### Fűtőköri funkció 1 + 2

Fűtőkör kézi kapcsoló

- . للل A fűtőköri szivattyú bekapcsol. A fűtőköri keverőszelep kézzel állítható.
- AUT: A fűtőkör automatikus üzemmódban működik.
- 0: Csak a fűtőköri szivattyú kapcsol ki. A szabályozási funkciók tovább működnek.

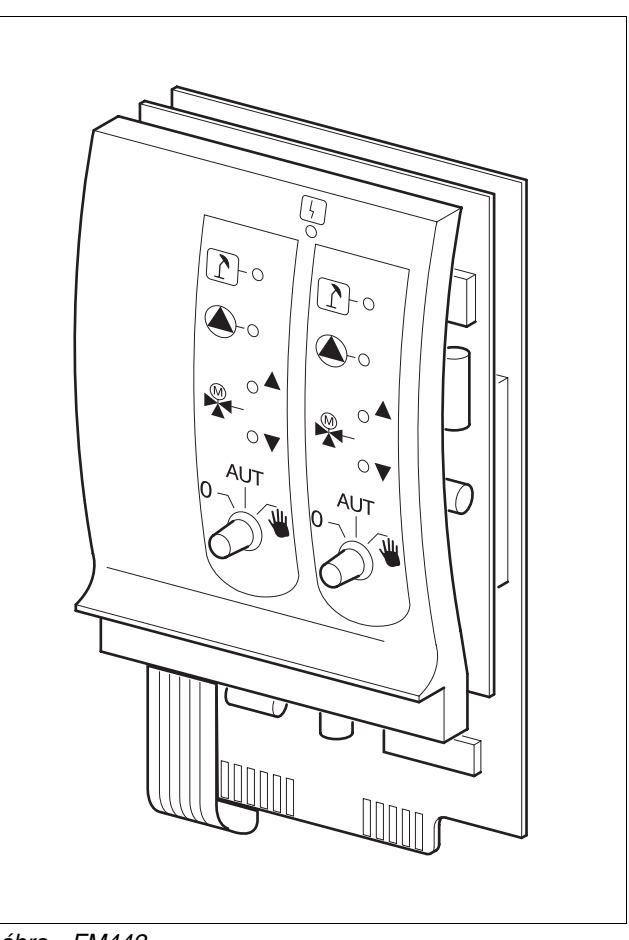

#### 5. ábra FM442

Kijelzés

Általános zavar pl. szerelési hiba, érzékelő hiba, külső zavar, vezetékezési hiba, belső modulhiba, kézi üzemmód. A hibaüzenetek szöveges üzenetként megjelennek a MEC 2 kezelőegységen.

Ellenőrző lámpák a fűtőköri funkciókhoz

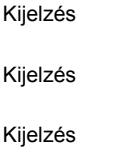

Kijelzés

Fűtőkör nyári üzemmódban

Fűtőköri szivattyú üzemel

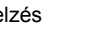

Keverőszelep nyit

Keverőszelep zár

## FM 447 stratégia modul

A stratégia modul egy többkazános rendszer szabályozására szolgál és különleges funkciókat lát el, pl. gyűjtő zavarjelzés.

A startégia modulon nincsenek kezelőszervek.

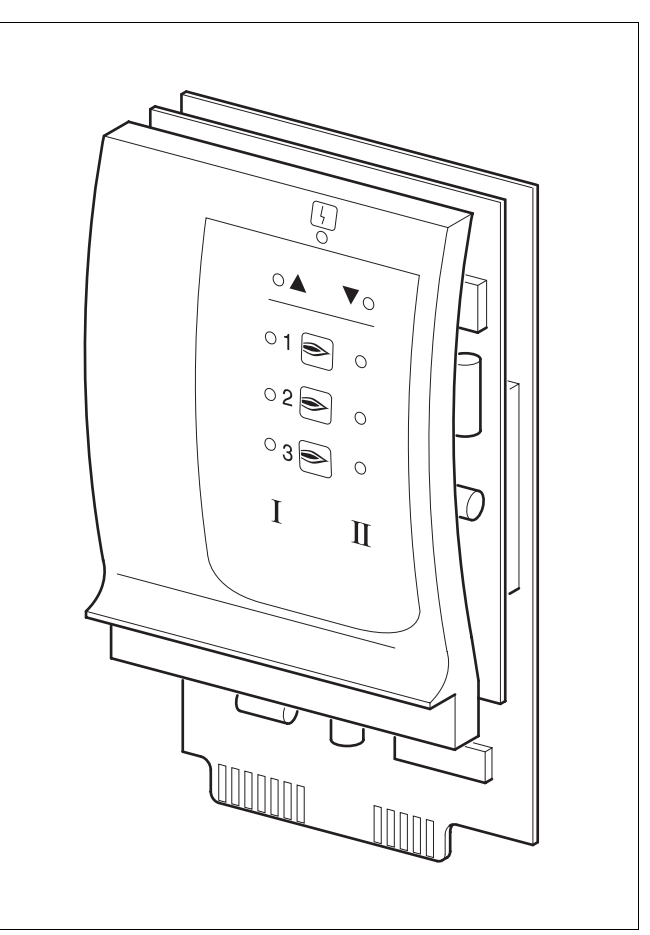

6. ábra FM447

4

Kijelzés

Általános zavar pl. szerelési hiba, érzékelő hiba, külső zavar, vezetékezési hiba, belső modulhiba, kézi üzemmód. A hibaüzenetek szöveges üzenetként megjelennek a MEC 2 kezelőegységen.

#### Ellenőrző lámpák az égőfunkciókhoz

| Kijelzés |    | Egy további fokozat bekapcsolása                     |
|----------|----|------------------------------------------------------|
| Kijelzés | ▼  | Egy további fokozat kikapcsolása                     |
| Kijelzés | Ι  | Az adott kazán (égő) 1. fokozata                     |
| Kijelzés | II | Az adott kazán (égő) 2. fokozata vagy<br>modulációja |
|          |    | Az 1. kazán (1. égő) kijelzője                       |
|          | ۲  | A 2. kazán (2. égő) kijelzője                        |
|          |    | A 3. kazán (3. égő) kijelzője                        |

## 6 MEC 2 kezelőegység

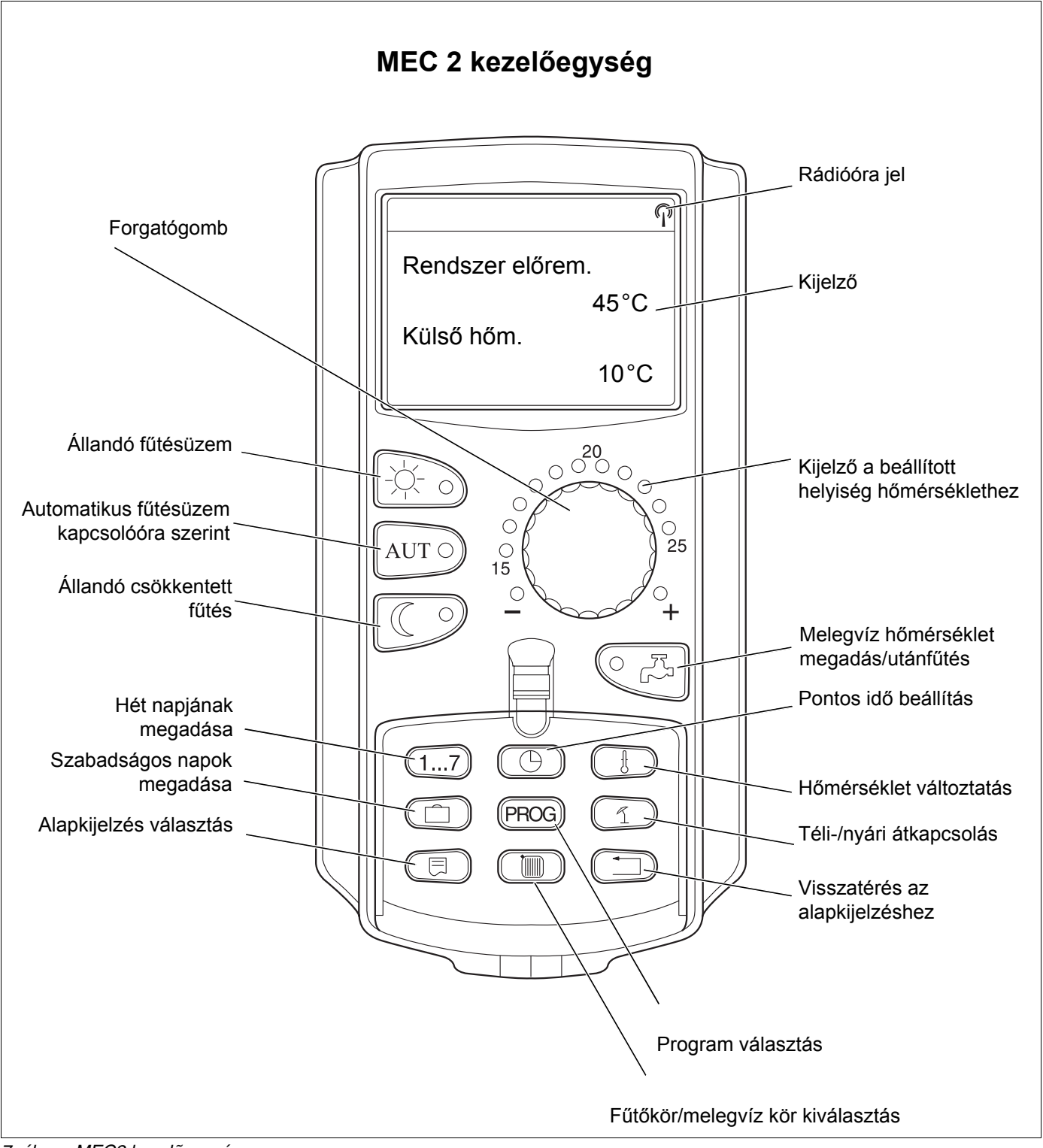

## 7 Rövid kezelési utasítás

## Üzembe helyezés

- Ellenőrizze, hogy a szabályozókészüléken és a beépített modulokon lévő kézi kapcsolók AUT állásban vannak-e.
- Állítsa a szabályozókészülék üzemi kapcsolóját állásba.

A MEC 2 aktiválási folyamata megkezdődik. Megtörténik a szabályozókészülék és a MEC 2 közötti adatcsere. Rövid idő múlva a MEC 2 kezelőegység kijelzőjén a gyárilag beállított alapkijelzés jelenik meg.

## Üzemen kívül helyezés

- Állítsa az üzemi kapcsolót **0** állásba.
- Veszély esetén a kazánház előtti fűtés vészkapcsolót ki kell kapcsolni.

### Helyiség hőmérséklet beállítása minden MEC 2-höz tartozó fűtőkörben

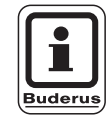

### HASZNÁLATI TUDNIVALÓ

- A MEC 2 kezelőegységgel kiválasztott fűtőkörök a "MEC-fűtőkör"-ök.
- A MEC 2 kezelőegység nélküli fűtőkörök kiválasztása a "Fűtőkör és a fűtőkör számá"-val vagy a "Fűtőkör és a fűtőkör nevé"-vel történik.

#### Nappali helyiség hőmérséklet beállítása

- Zárt takarólemez mellett nyomja meg majd engedje el a homógombot.
- Forgassa a forgatógombot a kívánt nappali helyiség hőmérséklet megjelenéséig.
- Nyomja meg a AUT o nyomógombot.

#### Éjszakai helyiség hőmérséklet beállítása

- Forgassa a forgatógombot a kívánt éjszakai helyiség hőmérséklet megjelenéséig.
- Nyomja meg a AUT o nyomógombot.

### Helyiség hőmérséklet beállítása saját távszabályozó nélküli fűtőkörökhöz

A fűtőkörök nem tartoznak a MEC 2-höz.

#### Nappali helyiség hőmérséklet beállítása

- Nyomja meg a nyomógombot és tartsa benyomva.
- Forgassa a forgatógombot a fűtőkör megjelenéséig.
- Engedje el a 🕅 nyomógombot.
- Nyomja meg a nyomógombot és tartsa benyomva.
- Forgassa a forgatógombot a kívánt nappali helyiség hőmérséklet megjelenéséig.
- Engedje el a 🔆 🕤 nyomógombot.
- Nyomja meg a AUT o nyomógombot.

#### Éjszakai helyiség hőmérséklet beállítása

- Nyomja meg a nyomógombot és tartsa benyomva.
- Forgassa a forgatógombot a kívánt fűtőkör megjelenéséig.
- Engedje el a 🕅 nyomógombot.
- Nyomja meg a province nyomógombot és tartsa benyomva.
- Forgassa a forgatógombot a kívánt éjszakai hőmérséklet megjelenéséig.
- Engedje el a nyomógombot.
- Nyomja meg a AUT O nyomógombot.

### Állítsa be a helyiség hőmérsékletet azokhoz a fűtőkörökhöz, amelyek más távszabályozóval rendelkeznek

Lásd a távszabályozók külön kezelési utasítását.

### Melegvíz hőmérséklet beállítása

- Nyomja meg a C R nyomógombot és tartsa benyomva.
- Forgassa a forgatógombot a kívánt melegvíz hőmérséklet megjelenéséig.
- Engedje el a CR nyomógombot.

### Téli-/nyári átkapcsolás beállítása

A téli-/nyári átkapcsolás behívása előtt ki kell választani a kívánt fűtőkört. Ekkor vagy egy egyedi fűtőkör vagy minden MEC 2-höz tartozó fűtőkör kiválasztható.

- Nyomja meg a () nyomógombot és tartsa benyomva.
- Forgassa a forgatógombot a kívánt fűtőkör megjelenéséig.
- Engedje el a () nyomógombot.
- Nyomja meg a nyomógombot és tartsa benyomva.
- Forgassa a forgatógombot annak a külső hőmérsékletnek a megjelenéséig, amely alatt fűteni kell.
- Engedje el a 🕤 nyomógombot.

### Üzemállapotok megváltoztatása

Zárt takarólemez mellett azon fűtőkörök üzemállapota változtatható meg, amelyek a MEC 2-höz tartoznak.

- Zárt takarólemez mellett nyomja meg a nyomógombot és engedje el.
   A berendezés folyamatosan az előre beállított hőmérsékletűre fűti a helyiséget.
- Zárt takarólemez mellett nyomja meg a nyomógombot és engedje el. A berendezés folyamatosan csökkentett üzemmódban működik.
- Zárt takarólemez mellett nyomja meg a AUT o nyomógombot és engedje el.

A berendezés az előre beállított kapcsolási program szerint működik automatikus üzemmódban.

A műszaki javítások miatti változtatások jogát fenntartjuk!

## 8 Helyiség hőmérséklet beállítása

### minden MEC 2-höz tartozó fűtőkörhöz

Az üzembe helyezéskor a szerviztechnikus rögzíti, mely fűtőköröket kell a MEC 2 kezelőegységnek szabályoznia. Ezen fűtőkörök elnevezése "MECfűtőkörök". A "MEC-fűtőkörök"-höz a helyiség hőmérséklet beállítása a forgatógombbal történik.

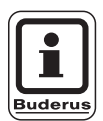

### HASZNÁLATI TUDNIVALÓ

A hőmérséklet változtatás minden olyan fűtőkört érint, amelyek egyidejűleg tartoznak a MEC 2 kezelőegységhez.

Ha Ön egy egyedi fűtőkört választott ki, majd a helyiség hőmérsékletét a 🕒 nyomógombbal akarja beállítani, a "Beállítás nem lehetséges, MEC fűtőkör kiválasztás" hibaüzenet jelenik meg.

Gyári beállítás:

| Nappali helyiség hőmérséklet:  | 21 °C |
|--------------------------------|-------|
| Éjszakai helyiség hőmérséklet: | 17 °C |

Zárt takarólemez mellett más nyomógomb megnyomása nélkül forgassa a forgatógombot a kívánt helyiség hőmérséklet megjelenéséig.

A helyiség hőmérséklete fokonkénti lépésekben a 11 °C és 30 °C közötti tartományban állítható be. A parancsolt értéket a forgatógomb mellett egy LED jelzi. 15 °C alatti vagy 25 °C fölötti hőmérséklet esetén kiegészítésként a - LED vagy a + LED is világít. Beállítás nem lehetséges MEC-fűtőkörök kiválasztás

#### Nappali helyiség hőmérséklet beállítása

Ha Ön akkor akarja a nappali helyiség hőmérsékletet megváltoztatni, amikor a fűtési rendszer éjszakai üzemmódban működik, akkor először át kell váltani nappali üzemmódra.

- Nyomja meg a nyomógombot és tartsa benyomva.
- A forgatógombbal állítsa be a kívánt nappali helyiség hőmérsékletet.
- Engedje el a 🔆 S nyomógombot.

Ekkor a berendezés automatikus üzemmódban működik:

• Nyomja meg a AUT o nyomógombot.

#### Az éjszakai helyiség hőmérséklet beállítása

Ha Ön akkor akarja az éjszakai helyiség hőmérsékletet megváltoztatni, amikor a fűtési rendszer nappali üzemmódban működik, akkor először át kell váltani éjszakai üzemmódra.

Az éjszakai hőmérséklet a "csökkentési mód"-tól függ, amely a szervizszinten beállításra került.

A "Helyiség hőmérséklet tartás" és "Külső hőmérséklet tartás" csökkentési módok esetén csak a helyiség hőmérséklet határ alá csökkenéskor fűti a rendszer a helyiséget a beállított éjszakai hőmérsékletűre.

A "Kikapcsolás" csökkentési mód esetén nem állítható be éjszakai helyiség hőmérséklet.

A "Redukált" csökkentési mód esetén a berendezés a helyiséget a beállított éjszakai hőmérsékletűre fűti.

- Nyomja meg a province nyomógombot és tartsa benyomva.
- A forgatógombbal állítsa be a kívánt éjszakai hőmérsékletet.
- Engedje el a

Ekkor a berendezés automatikus üzemmódban működik.

• Nyomja meg a AUT o nyomógombot.

Helyiség beáll.

21 °C

nappal állandóan

Helyiség beáll.

17 °C

éjjel állandóan

### Helyiség hőmérséklet beállítása távszabályozó nélküli fűtőkörökhöz

Minden olyan fűtőkörnél, amelyhez az üzembe helyezéskor nem történt meg távszabályozó hozzárendelése, a helyiség hőmérséklet beállítása a következő módon történik:

- Nyissa ki a takarólemezt.
- Nyomja meg a nyomógombot és tartsa benyomva.
- Forgassa a forgatógombot a kívánt fűtőkör megjelenéséig.
- Engedje el a 🕅 nyomógombot.

#### Nappali helyiség hőmérséklet beállítása

- Nyomja meg a nyomógombot és tartsa benyomva.
- Forgassa a forgatógombot a kívánt nappali helyiség hőmérséklet megjelenéséig.
- Engedje el a 🔆 🕤 nyomógombot.

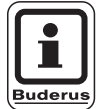

#### HASZNÁLATI TUDNIVALÓ

A "konstans"-szabályozású fűtőkörök esetén, pl. légtechnikai körök és uszodai víz melegítése, a helyiség hőmérséklet beállítása nem lehetséges. Fűtőkör kivál.

Fűtőkör 2

Helyiség beáll.

21 °C

nappal állandóan

#### Éjszakai helyiség hőmérséklet beállítása

Ha Ön akkor akarja az éjszakai helyiség hőmérsékletet megváltoztatni, amikor a fűtési rendszer nappali üzemmódban működik, akkor először át kell váltani éjszakai üzemmódra. Az éjszakai helyiség hőmérséklet attól a "Csökkentési mód"-tól függ, amely a szervizszinten beállításra került. A "Helyiség hőm. tartás" és a "Külső tartás" csökkentési módok esetén csak az éjszakai helyiség hőmérséklet határ alá csökkenés után fűti a berendezés a helyiséget a beállított hőmérsékletűre.

A "Kikapcsolás" csökkentési mód esetén nem állítható be éjszakai helyiség hőmérséklet.

A "Redukált" csökkentési mód esetén a berendezés a helyiséget folyamatosan a beállított éjszakai hőmérsékletűre fűti.

A fűtőköri szivattyú a beállított éjszakai helyiség hőmérséklet vagy a külső hőmérséklet meghaladásáig kikapcsolt állapotban marad.

- Nyomja meg a nyomógombot és tartsa benyomva.
- Forgassa a forgatógombot a kívánt éjszakai helyiség hőmérséklet megjelenéséig.
- Engedje el a nyomógombot.

### Helyiség hőmérséklet beállítása más távszabályozóval rendelkező fűtőkörök esetén

Minden olyan fűtőkörnél, amelyhez az üzembe helyezéskor kijelző nélküli távszabályozó hozzárendelése történt, a helyiség hőmérsékletét ezzel a távszabályozóval kell beállítani.

Ha Ön a 🕘 nyomógombbal megkísérli a helyiség hőmérséklet beálítását, az itt látható hibaüzenet jelenik meg. Helyiség beáll.

17 °C

éjjel állandóan

Beállítás nem lehetséges más távszabályozó

A műszaki javítások miatti változtatások jogát fenntartjuk!

## 9 Használati melegvíz szabályozás

A használati melegvíz szabályozáshoz az FM 441 fűtőköri- és melegvíz modult kell beépíteni. A szabályozókészülék gyári beállítása szerint a használati melegvíz termelés 30 perccel a fűtőkörök bekapcsolása előtt kezdődik.

A használati melegvíz szabályozás beállítható a fűtőköröktől függően vagy megadható egy saját kapcsolási program ("Melegvíz program") is.

Ha minden fűtőkör csökkentett üzemmódban működik vagy a szabadság program aktív, melegvíz termelés nincs.

### Melegvíz hőmérséklet beállítása

- Nyomja meg a 
   Implementation Implementation Implementatio Implemen
- Forgassa a forgatógombot a kívánt fűtőkör megjelenéséig.
- Engedje el a C

A készülék tárolja a melegvíz hőmérsékletet.

### Melegvíz utánfűtés

Ha a Regional ellenőrző lámpája világít, a használati melegvíz hőmérséklete a beállított érték alá csökkent és igény esetén korrigálható.

### Cirkulációs szivattyú indítása

Ha a melegvíz hőmérséklete még eléri vagy meghaladja a parancsolt értéket, a Critic nyomógomb megnyomásával csak a cirkulációs szivattyú kapcsol be.

Ha Ön tévedésből indította el ezt a funkciót, nyomja meg még egyszer a

Az utánfűtés megszakad.

Melegvíz beállítva

60 °C

Melegvíz mérve

55 °C

utántöltés

Cirkuláció

sziv. működik 3 perc

Melegvíz mérve 55 °C utántöltés megszakítva

### A tartós üzem beállítása

- Nyissa ki a takarólemezt, nyomja meg a () nyomógombot és tartsa benyomva.
- Forgassa a forgatógombot a "Melegvíz" felirat megjelenéséig.
- Engedje el a () nyomógombot.
- Nyomja meg a nyomógombot.
   A melegvíz termelés mostantól éjjel-nappal működik.
   Három másodperc után ismét az alapkijelzés jelenik meg.

Fűtőkör kivál.

Melegvíz

Melegvíz

beállítva

55 °C

tartós üzem

### Melegvíz termelés kikapcsolása

- Nyissa ki a takarólemezt, nyomja meg a nyomógombot és tartsa benyomva.
- Forgassa a forgatógombot a "Melegvíz" felirat megjelenéséig.
- Engedje el a 🕅 nyomógombot.
- Nyomja meg a providence nyomógombot.
   Ezzel kikapcsolta a melegvíz termelést.
   Három másodperc után ismét az alapkijelzés jelenik meg.

### Automatikus üzemmód beállítása

- Nyissa ki a takarólemezt, nyomja meg a nyomógombot és tartsa benyomva.
- Forgassa a forgatógombot a "Melegvíz" felirat megjelenéséig.
- Engedje el a 🕅 nyomógombot.
- Nyomja meg a AUT O nyomógombot. A melegvíz termelés ekkor automatikus üzemmódban van. Három másodperc után ismét az alapkijelzés jelenik meg.

Melegvíz

ki

Melegvíz

nappal aut.

A műszaki javítások miatti változtatások jogát fenntartjuk!

Buderus Heiztechnik GmbH • http://www.heiztechnik.buderus.de

Kezelési útmutató Logamatic 4311/4312 szabályozókészülékek • Kiadás: 2003/04

## 10 Cirkulációs szivattyú vezérlés

A cirkulációs szivattyú vezérléséhez az FM 441 fűtőköriés melegvíz modult kell beépíteni. A szabályozókészülék gyári beállítása szerint a cirkulációs szivattyú 30 perccel a fűtőkörök bekapcsolása előtt kezd el működni.

A cirkulációs szivattyú vezérlés beállítható a fűtőköröktől függően vagy megadható egy saját kapcsolási program is.

Ha minden fűtőkör csökkentett üzemmódban működik vagy a szabadság program aktív, a cirkulációs szivattyú kikapcsol.

## Tartós üzemmód beállítása

- Nyissa ki a takarólemezt, nyomja meg a meg a myomógombot és tartsa benyomva.
- Forgassa a forgatógombot a "Cirkuláció" felirat megjelenéséig.
- Engedje el a 🔟 nyomógombot.
- Nyomja meg a nyomógombot.
   A cirkulációs szivattyú mostantól tartós üzemmódban működik. A gyári beállítás óránként 2-szer 3 perc működés.
   Az óránkénti bekapcsolások számát a szerviztechnikus a szervizszinten megváltoztathatja.
   Három másodperc után ismét az alapkijelzés jelenik meg.

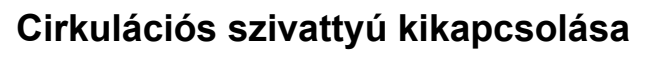

- Nyissa ki a takarólemezt, nyomja meg a nyomógombot és tartsa benyomva.
- Forgassa a forgatógombot a "Cirkuláció" felirat megjelenéséig.
- Engedje el a 
   modulation nyomógombot.
- Nyomja meg a Providence nyomógombot.
   Ezzel kikapcsolta a cirkulációs szivattyút.
   Három másodperc után ismét az alapkijelzés jelenik meg.

A műszaki javítások miatti változtatások jogát fenntartjuk!

Fűtőkör kivál.

Cirkuláció

Cirkuláció

Tartós üzem

Cirkuláció

ki

### Automatikus üzemmód beállítása

- Nyissa ki a takarólemezt, nyomja meg a () nyomógombot és tartsa benyomva.
- Forgassa a forgatógombot a "Cirkuláció" felirat megjelenéséig.
- Engedje el a 🕅 nyomógombot.
- Nyomja meg a AUT nyomógombot. A cirkulációs szivattyú mostantól automatikus üzemmódban működik. Három másodperc után ismét az alapkijelzés jelenik meg.

Automatikus üzemmódban a cirkulációs szivattyú szakaszos üzemben működik.

A gyári beállítás óránként 2-szer 3 perc működés.

Az óránkénti bekapcsolások számát a szerviztechnikus a szervizszinten megváltoztathatja.

### Termikus fertőtlenítés

A termikus fertőtlenítés alkalmával a kazán a melegvizet hetenként egyszer a fertőző baktériumok kiirtásához szükséges hőmérsékletűre fűti.

A termikus fertőtlenítés ideje alatt mind a tároló töltő szivattyú, mind a cirkulációs szivattyú folyamatosan működik.

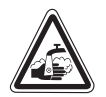

### FORRÁZÁSVESZÉLY

**FIGYELEM!** a fűtési rendszer melegvíz körében, ha az nem rendelkezik termosztatikus szabályozású keverőszeleppel.

> A termikus fertőtlenítés ideje alatt és röviddel azután a melegvizet keveretlenül nem szabad kiengedni.

Cirkuláció

Automatikus

A műszaki javítások miatti változtatások jogát fenntartjuk!

## 11 A kijelzések behívása

#### Üzemi értékek megjelenítése

Ezzel a funkcióval Ön áttekintést kaphat a rendszer állapotáról. Az üzemi értékek az előzőleg kiválasztott fűtőkörre vonatkoznak. Ha a MEC 2 kezelőegység a szabályozókészülékkel össze van kötve, az alapkijelzésben a kazánvíz és a külső hőmérséklet jelenik meg.

- Nyitott takarólemez mellett forgassa a forgatógombot jobbra, más nyomógomb megnyomása nélkül.
- Égő 1. fokozat üzemállapota és az üzemórák

A forgatógomb továbbforgatásával egymás után jelennek meg a következő jellemzők értékei:

- Égő 2. fokozat üzemállapota és az üzemórák (a kijezés csak 2-fokozatú égő esetén jelenik meg.)
- Napi fogyasztás, aktuális, előző napi, 2 nappal előbbi
- Heti fogyasztás, egy héttel korábbi, két héttel korábbi
- Évi fogyasztás, egy évvel korábbi, két évvel korábbi
- Mért és maximális füstgázhőmérséklet
- A fűtőkörhöz tartozó mért helyiség hőmérséklet (nem lehetséges, ha a MEC 2 a szabályozókészülékre csatlakozik).
- A fűtőkörben beállított helyiség hőmérséklet
- A fűtőkör üzemállapota
- A fűtőkörben mért előremenő hőmérséklet
- Mért használati melegvíz hőmérséklet
- Beállított használati melegvíz hőmérséklet
- Használati melegvíz termelés üzemállapota
- Cirkulációs szivattyú és tároló töltő szivattyú üzemállapota

| Kazánhőmérséklet<br>56 °C<br>Külső hőm.<br>-10 °C |
|---------------------------------------------------|
| Égő 1. fokozat<br>be<br>Üzemórák<br>1:00          |

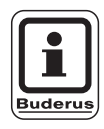

#### HASZNÁLATI TUDNIVALÓ

A fogyasztási értékek kizárólag összehasonlításra szolgálnak és számlázáshoz nem használhatók. A fűtőkör üzemi értékei csak akkor jelennek meg, ha Ön előzőleg kiválasztotta a fűtőkört. A fogyasztási értékek csak akkor jelennek meg, ha Ön ezt a funkciót előzőleg kiválasztotta.

## 12 Az alapprogram kiválasztása

Az alapprogram egy gyárilag beállított kapcsolási program, tipikus kapcsolási időpontokkal. Ön nyolc alapprogram közül választhat (lásd az alapprogramok áttekintését a 31. oldalon). A gyári beállítás a "Családi" alapprogram.

Az alapprogramok minden fűtőkörre külön alkalmazhatók. Az alapprogramok kapcsolási pontjait Ön megváltoztathatja vagy kiegészítheti, így létrehozhatja a saját kívánságainak megfelelő programot.

Ha Ön az "Új"-at választja, valamennyi előzőleg megadott kapcsolási pont törlődik és így felépítheti a saját kívánságának megfelelő programot. Ha nem ad meg kapcsolási pontot vagy programot, a fűtés nappali üzemmódban működik.

Ön minden fűtőkörhöz létrehozhatja a saját kívánságának megfelelő programot. Ezt a programot a készülék a "Saját" néven és a "fűtőkör számá"-val együtt tárolja és így jelenik meg.

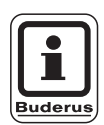

### HASZNÁLATI TUDNIVALÓ

Ez a funkció a "MEC-fűtőkör"-ként kiválasztott fűtőkörökre nem lehetséges. Ehhez a funkcióhoz egyedi fűtőkört kell kiválasztani a "Fűtőkör + fűtőkör száma" vagy a "Fűtőkör neve és fűtőkör száma" segítségével. Beállítás nem lehetséges egyedi fűtőkör kiválasztás

A műszaki javítások miatti változtatások jogát fenntartjuk!

#### Egy alapprogram kiválasztása

Példa: A "Fűtőkör 2"-nek az "Este" alapprogram szerint kell működnie.

- Nyissa ki a takarólemezt.
- Nyomja meg a nyomógombot és tartsa benyomva, ha a kijelzőn nem a "Fűtőkör 2" felirat látható.
- Forgassa a forgatógombot a "Fűtőkör 2" felirat megjelenéséig.
- Engedje el a 🕅 nyomógombot.
- Nyomja meg a (PROG) nyomógombot és tartsa benyomva. A kijelzőn rövid ideig megjelenik a "Fűtőkör 2" felirat.

Fűtőkör kivál.

Fűtőkör 2.

Kapcsolóóra

Fűtőkör 2

Ezután megjelenik a program kiválasztás űrlapja az utoljára kiválasztott program nevével.

Példa: "Családi". A program neve villog.

Kapcsolóóra

Programválasztás

Családi

A műszaki javítások miatti változtatások jogát fenntartjuk!

## 12 Az alapprogram kiválasztása

 Forgassa a forgatógombot a kívánt alapprogram nevének megjelenéséig. Példa: "Este".

Kapcsolóóra

Programválasztás

Este

 Engedje el a PROG nyomógombot. A kijelzőn megjelenik a program neve és az első kapcsolási pont.

A forgatógomb forgatásával a program kapcsolási pontjai egymás után jeleníthetők meg és adott esetben azok meg is változtathatók.

A kapcsolási pontok megváltoztatását lásd az "Alapprogram megváltoztatása" fejezetben.

#### Visszatérés az alapkijelzéshez

• Nyomja meg a 🕥 nyomógombot.

A fűtési rendszer a "Fűtőkör 2"-ben mostantól az Ön kívánságának megfelelően az "Este" program szerint működik.

Más fűtőköröknél az alapprogram kiválasztásához a példában leírtaknak megfelelően kell eljárni.

Esti program

Hétfő 6:30

21 °C

## Az alapprogramok áttekintése

Ha a "Családi" alapprogram nem felel meg az Ön fűtési szokásainak, akkor még hét kiválasztható alapprogram áll rendelkezésére.

|                                      |                       | Nappali üzemmód              |                                  | Nappali üzemmód |                | Nappali üzemmód |       |
|--------------------------------------|-----------------------|------------------------------|----------------------------------|-----------------|----------------|-----------------|-------|
| Program neve                         | Napok                 | Be                           | Ki                               | Be              | Ki             | Be              | Ki    |
| Családi                              | H-Cs<br>P<br>Szo<br>V | 5:30<br>5:30<br>6:30<br>7:00 | 22:00<br>23:00<br>23:30<br>22:00 |                 |                |                 |       |
| Reggel<br>Korai műszak               | H-Cs<br>P<br>Szo<br>V | 4:30<br>4:30<br>6:30<br>7:00 | 22:00<br>23:00<br>23:30<br>22:00 |                 |                |                 |       |
| Este<br>Késői műszak                 | H-P<br>Szo<br>V       | 6:30<br>6:30<br>7:00         | 23:00<br>23:30<br>23:00          |                 |                |                 |       |
| Délelőtt<br>Félnapos munka, délelőtt | H-Cs<br>P<br>Szo<br>V | 5:30<br>5:30<br>6:30<br>7:00 | 8:30<br>8:30<br>23:30<br>22:00   | 12:00<br>12:00  | 22:00<br>23:00 |                 |       |
| Délután<br>Félnapos munka, délután   | H-Cs<br>P<br>Szo<br>V | 6:00<br>6:00<br>6:30<br>7:00 | 11:30<br>11:30<br>23:30<br>22:00 | 16:00<br>15:00  | 22:00<br>23:00 |                 |       |
| Délben<br>Délben otthon              | H-Cs<br>P<br>Szo<br>V | 6:00<br>6:00<br>6:00<br>7:00 | 8:00<br>8:00<br>23:00<br>22:00   | 11:30<br>11:30  | 13:00<br>23:00 | 17:00           | 22:00 |
| Egyedülálló                          | H-Cs<br>P<br>Szo<br>V | 6:00<br>6:00<br>7:00<br>8:00 | 8:00<br>8:00<br>23:30<br>22:00   | 16:00<br>15:00  | 22:00<br>23:00 |                 |       |
| ldős                                 | H-Cs                  | 5:30                         | 22:00                            |                 |                |                 |       |
| Új                                   |                       |                              |                                  |                 |                |                 |       |

2. tábl. Alapprogramok

A kiválasztáskor a kijelzőn a táblázatban látható programnevek jelennek meg.

## 13 A program megváltoztatása

Ha Ön egy program fűtési fázisait meg akarja változtatni, tolja el a kapcsolási pontokat vagy szúrjon be újakat.

Ha Ön megváltoztatja az alapprogram beállításait, a MEC 2 a programot a "SAJÁT" néven és a fűtőkör számával tárolja.

Ha Ön egy fűtőkörhöz kiválasztott egy programot,

- a forgatógomb forgatásával kijeleztetheti a kapcsolási pontokat,
- a () nyomógombbal a kapcsolási időpontokat 10 perces lépésekben megváltoztathatja,
- a I nyomógombbal kiválaszthatja a nappali- és éjszakai üzemmódhoz beállított helyiség hőmérséklet parancsolt értékeket.

### Egy kapcsolási pont eltolása

Példa: A "Családi" alapprogramban kedden a "Fűtőkör 2"-ben a fűtés kezdetét 5:30-ról 6:30-ra kell eltolni.

- Nyissa ki a takarólemezt.
- Nyomja meg a nyomógombot és tartsa benyomva.
- Forgassa a forgatógombot a kívánt fűtőkör megjelenéséig.
- Engedje el a ( ) nyomógombot.
- Nyomja meg a (PROG) nyomógombot és tartsa benyomva.
   A kijelzőn rövid időre megjelenik a fűtőkör neve, majd utána az ehhez a fűtőkörhöz utoljára beállított program. A program neve villog.

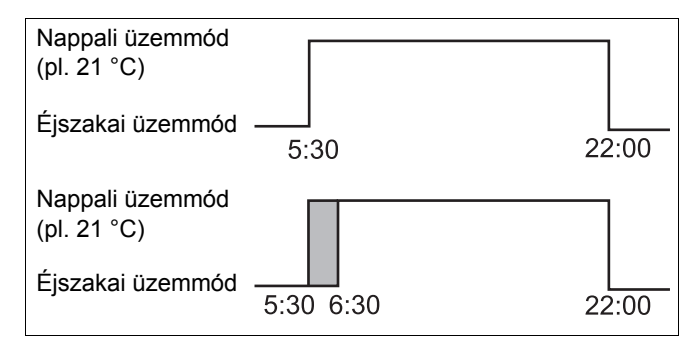

8. ábra A program megváltoztatása

Fűtőkör kivál.

Fűtőkör 2

Kapcsolóóra

Programválasztás

Családi

A műszaki javítások miatti változtatások jogát fenntartjuk!

 ${\it Buderus\ Heiztechnik\ GmbH \bullet http://www.heiztechnik.buderus.de}$ 

Kezelési útmutató Logamatic 4311/4312 szabályozókészülékek • Kiadás: 2003/04

## A program megváltoztatása

• Engedje el a (PROG) nyomógombot.

A kijelzőn megjelenik a kiválasztott program 1. kapcsolási pontja.

 Forgassa a forgatógombot az eltolni kívánt kapcsolási pont megjelenéséig.

| Családi program |       |
|-----------------|-------|
| hétfő<br>5:30   | 21 °C |
|                 |       |

| Családi program |       |
|-----------------|-------|
| Kedd<br>5:30    | 21 °C |

- Nyomja meg a 
   nyomógombot és tartsa benyomva.
   A kapcsolási pont időpontja villog.
- A forgatógombbal állítsa be a kedd, 6:30-at.
- Engedje el a 🕒 nyomógombot.

Ha vissza akarja állítani a kapcsolási időpontot, nyomja meg ismét a 🕒 nyomógombot, tartsa benyomva és a forgatógombbal forgassa vissza az eredeti kapcsolási pontra.

#### Visszatérés az alapkijelzéshez

• Nyomja meg a 🕥 nyomógombot.

| Saját program 2 |       |
|-----------------|-------|
| kedd<br>6:30    | 21 °C |

## Kapcsolási pontok beszúrása

Kapcsolási pontok beszúrásával Ön megszakíthat fűtési fázisokat.

Példa: A "Családi" alapprogramban a "Fűtőkör 2"-ben pénteken 5:30-tól 23:00-ig folymatosan működik a fűtés. Ha pl. pénteken 10:00-től 13:00-ig nem kell fűteni, akkor Önnek kettő új kapcsolási pontot kell megadnia.

### Fűtőkör kiválasztása

- Nyissa ki a takarólemezt.
- Nyomja meg a nyomógombot és tartsa benyomva.
- Forgassa a forgatógombot a "Fűtőkör 2" felirat megjelenéséig.
- Engedje el a ( ) nyomógombot.

### Program kiválasztása

 Nyomja meg a (PROG) nyomógombot és tartsa benyomva.

A kijelzőn rövid időre megjelenik a fűtőkör neve, majd utána az ehhez a fűtőkörhöz utoljára beállított program. A program neve villog.

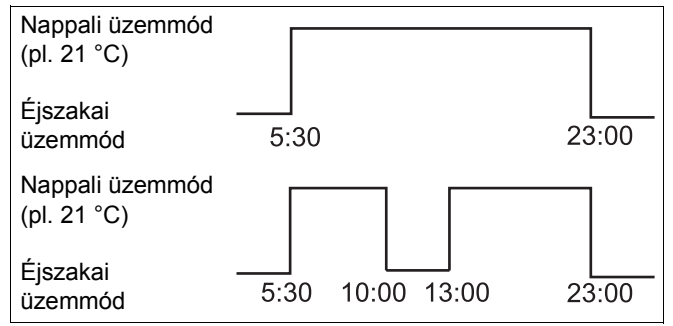

9. ábra Kapcsolási pontok beszúrása

Fűtőkör kivál. Fűtőkör 2

Kapcsolóóra

Fűtőkör 2

Kapcsolóóra

Programválasztás

Családi

• Engedje el a (PROG) nyomógombot.

A kijelzőn megjelenik a kiválasztott program 1. kapcsolási pontja.

| Családi program |       |
|-----------------|-------|
| hétfő           |       |
| 5:30            | 21 °C |

### Az első kapcsolási pont megadása

 Forgassa a forgatógombot balra az "Új kapcsolási pont" űrlap megjelenéséig.

| új kapcs. pont |  |
|----------------|--|
|                |  |
|                |  |

- Nyomja meg a 1...7 nyomógombot és tartsa benyomva.
- A forgatógombbal állítsa be a kívánt napot.

A napok egyesével vagy blokkokba rendezve is kiválaszthatók.

Hétfő-csütörtök

Hétfő-péntek

Szombat-vasárnap

Hétfő-vasárnap

- Engedje el a (1...7) nyomógombot.
- Nyomja meg a 🕒 nyomógombot és tartsa benyomva.
- Forgassa a forgatógombot a kívánt időpont megjelenéséig.
- Engedje el a 🕒 nyomógombot.
- Nyomja meg a nyomógombot és tartsa benyomva.
- Forgassa a forgatógombot balra a csökkentett helyiség hőmérséklet parancsolt érték megjelenéséig, pl. 17 °C.

Ekkor nem adhatók meg hőmérséklet értékek. Csak az előzőleg beállított nappali és éjszakai hőmérsékletek választhatók ki és tárolhatók.

• Engedje el a 🕕 nyomógombot.

Új kapcs. pont

péntek

- -

| Új kapcs. pont  |  |
|-----------------|--|
| péntek<br>10:00 |  |

| Új kapcs. pont  |       |
|-----------------|-------|
| péntek<br>10:00 | 17 °C |

## 13 A program megváltoztatása

Csak miután Ön mind a 3 adatot beállította, akkor tárolja a készülék a kapcsolási pontot és jelenik meg a következő új kapcsolási pont űrlapja.

A 2. kapcsolási pont megadásához az előzőekkel megegyező módon kell eljárni.

A megváltoztatott programot a készülék a "Saját 2" néven és a "2" fűtőkör számmal tárolja.

#### Visszatérés az alapkijelzéshez

• Nyomja meg a 🕤 nyomógombot.

## Kapcsolási pont törlése

Példa: Ön a "Családi" programban "Fűtőkör 2" 22:00 órás kapcsolási pontját törölni akarja.

### Fűtőkör kiválasztása

- Nyissa ki a takarólemezt.
- Nyomja meg a () nyomógombot és tartsa benyomva.
- Forgassa a forgatógombot a "Fűtőkör 2" felirat megjelenéséig.
- Engedje el a 🕅 nyomógombot.

### Program kiválasztása

 Nyomja meg a PROG nyomógombot és tartsa benyomva.

A kijelzőn rövid időre megjelenik a fűtőkör neve, majd utána az ehhez a fűtőkörhöz utoljára beállított program. A program neve villog.

- Forgassa a forgatógombot a "Családi" program megjelenéséig.
- Engedje el a (PROG) nyomógombot.

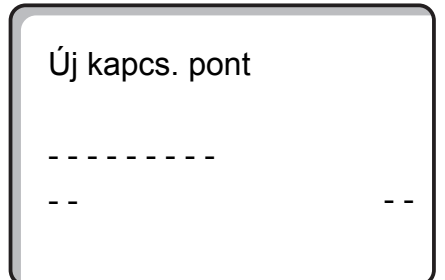

Fűtőkör kivál.

Fűtőkör 2

Kapcsolóóra

Fűtőkör 2

Kapcsolóóra

Programválasztás

Családi

A műszaki javítások miatti változtatások jogát fenntartjuk!

Buderus Heiztechnik GmbH • http://www.heiztechnik.buderus.de

Kezelési útmutató Logamatic 4311/4312 szabályozókészülékek • Kiadás: 2003/04

- A kijelzőn megjelenik a kiválasztott program
- 1. kapcsolási pontja.

Családi program hétfő 22:00 21 °C

### Kapcsolási pont kiválasztása és törlése

- Forgassa a forgatógombot a törölni kívánt kapcsolási pont megjelenéséig.
- Nyomja meg egyidejűleg a (□) valamint a (□) nyomógombokat és tartsa benyomva.
   Az alsó sorban nyolc blokk jelenik meg, amelyek másodpercenként balról jobbra haladva törlődnek.
   Miután minden blokk eltűnt, akkor törlődött a kapcsolási pont.

Ha Ön a nyomógombot előbb elengedi, a törlési folyamat megszakad.

| Családi program |       |
|-----------------|-------|
| törlés          |       |
| hétfő           | 22:00 |
|                 |       |

## Egy fűtési fázis törlése

Egy fűtési fázis két kapcsolási pontból áll. Egy kapcsolási pont csak a következő kapcsolási pontig tolható el. Ha egy fűtési fázis kapcsolási pontjai azonos időponton állnak, akkor törlődik a fűtési fázis.

#### Példa:

Ön a fűtéséhez a "Délben" alapprogramot választotta ki és a hétfőn 11:30-tól 13:00-ig tartó fűtési fázist akarja törölni és így egy 8:00-tól 17:00-ig tartó fűtésszünetet létrehozni.

### Fűtőkör kiválasztása

- Nyissa ki a takarólemezt.
- Nyomja meg a nyomógombot és tartsa benyomva.
- Forgassa a forgatógombot a "Fűtőkör 2" felirat megjelenéséig.
- Engedje el a 🕅 nyomógombot.

### Program kiválasztása

- Nyomja meg a (PROG) nyomógombot és tartsa benyomva.
   A kijelzőn rövid időre megjelenik a fűtőkör neve, majd utána az ehhez a fűtőkörhöz utoljára beállított program. A program neve villog.
- Forgassa a forgatógombot a "Délben" programnév megjelenéséig.

| "Délben" alapprogram                      |                                                                           |   |  |
|-------------------------------------------|---------------------------------------------------------------------------|---|--|
| Nappali<br>üzemmód                        |                                                                           |   |  |
| Éjszakai<br>üzemmód                       | 6:00         8:00         11:30         13:00         17:00         22:00 |   |  |
| Új program: "Saját program 2"             |                                                                           |   |  |
| Nappali<br>üzemmód<br>Éjszakai<br>üzemmód | forgassa 13:00                                                            |   |  |
| uzoninou                                  | 0:00 8:00 17:00 22:00                                                     | L |  |

10. ábra Egy fűtési fázis törlése

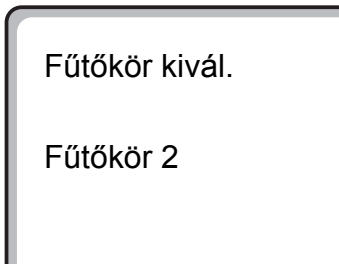

Kapcsolóóra

Fűtőkör 2

Kapcsolóóra

Programválasztás

Délben

Engedje el a PROG nyomógombot.
 A kijelzőn megjelenik a kiválasztott program 1. kapcsolási pontja.

| Déli program  |       |
|---------------|-------|
| hétfő<br>6:00 | 21 °C |

A műszaki javítások miatti változtatások jogát fenntartjuk!

Buderus Heiztechnik GmbH • http://www.heiztechnik.buderus.de

Kezelési útmutató Logamatic 4311/4312 szabályozókészülékek • Kiadás: 2003/04

### Fűtési fázis kiválasztása és törlése

- Forgassa a forgatógombot a törölni kívánt fűtési fázis kapcsolási pontjának megjelenéséig.
- Nyomja meg a () nyomógombot és tartsa benyomva.
- Forgassa a forgatógombot e fűtési fázis következő kapcsolási pontjának megjelenéséig. A példában: 13:00.

A 13:00-nál a kijelzés a "Kapcs. periódus törlődik"-re vált. Az alsó sorban lévő blokkok balról jobbra törlődnek.

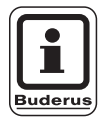

#### HASZNÁLATI TUDNIVALÓ

Valamennyi blokk eltűnése előtt Ön megszakíthatja a fűtési fázist, ha elengedi a () nyomógombot vagy visszatekeri a forgatógombot. Ekkor a kapcsolási pontok megmaradnak.

Miután minden blokk eltűnt, akkor törlődik a fűtési fázis 11:30-as és 13:00-as kapcsolási pontja. Az új programot a folyamatos fűtési fázissal a készülék a "Saját program 2" néven tárolja.

#### Visszatérés az alapkijelzéshez

• Nyomja meg a 🕤 nyomógombot

|   | Déli program         |
|---|----------------------|
|   | hétfő<br>11:30 21 °C |
| l |                      |
|   | Kapcs. periódus      |
|   | törlődik             |
| 1 |                      |

## Fűtési fázisok összekapcsolása

2 fűtési fázis összekötéséhez állítsa az első kapcsolási periódus kikapcsolási időpontját a rákövetkező kapcsolási periódus bekapcsolási időpontjára.

#### Példa:

A "Délben" alapprogramból kiindulva Ön a "Fűtőkör 2"ben a hétfői 11:30-tól 13:00-ig tartó és a 17:00-től 22:00-ig tartó fűtési fázisokat össza akarja kötni és ezzel 11:30-tól 22:00-ig folyamatosan fűteni.

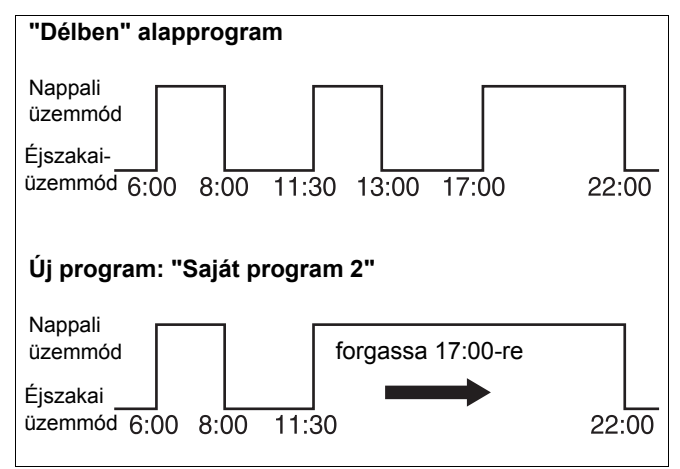

11. ábra Fűtési fázisok összekapcsolása

### Fűtőkör kiválasztása

- Nyissa ki a takarólemezt.
- Nyomja meg a nyomógombot és tartsa benyomva.
- Forgassa a forgatógombot a "Fűtőkör 2" felirat megjelenéséig.
- Engeje el a 🔳 nyomógombot.

### Program kiválasztása

- Nyomja meg a PROG nyomógombot és tartsa benyomva.
   A kijelzőn rövid időre megjelenik a fűtőkör neve, majd utána az ehhez a fűtőkörhöz utoljára beállított program. A program neve villog.
- Forgassa a forgatógombot a "Délben" programnév megjelenéséig.

Fűtőkör kivál.

Fűtőkör 2

Kapcsolóóra

Fűtőkör 2

Kapcsolóóra

Programválasztás

Délben

A műszaki javítások miatti változtatások jogát fenntartjuk!

• Engedje el a (PROG) nyomógombot.

A kijelzőn megjelenik a kiválasztott program

1. kapcsolási pontja.

### Fűtési fázisok összekapcsolása

- Forgassa a forgatógombot annak a fűtési fázisnak a kapcsolási pontjáig, amelyet egy másikkal össze szeretne kapcsolni. A példában ez 13:00.
- Nyomja meg a (b) nyomógombot és tartsa benyomva.
   Az időpont villogni kezd.
- Forgassa a forgatógombot a következő kapcsolási pont megjelenéséig. A példában ez 17:00.
   Miután a forgatógomb forgatásával elérte a 17:00 órás kapcsolási pontot, a kijelzőn lévő felirat "Kapcs. periódus összekapcsolódik"-ra változik. A legalsó sorban blokkok jelennek meg, amelyek egymás után tűnnek el.

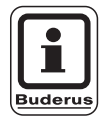

#### HASZNÁLATI TUDNIVALÓ

Mielőtt az összese blokk eltűnik, Ön megszakíthatja a törlési folyamatot, ha elengedi a () nyomógombot vagy visszatekeri a forgatógombot.

Miután minden blokk eltűnt, akkor kapcsolódik össze a "13:00"-as és a "17:00"-es kapcsolási időpont és az új programot a folyamatos fűtési fázissal a készülék "Saját program 2" néven tárolja.

#### Visszatérés az alapkijelzéshez

• Nyomja meg a ( ) nyomógombot

| Déli program  |       |
|---------------|-------|
| hétfő<br>6:00 | 21 °C |

Déli program hétfő 13:00 21 °C

| Kapcs. periódus  |  |  |
|------------------|--|--|
| összekapcsolódik |  |  |
|                  |  |  |
|                  |  |  |

## 14 Új fűtési program létrehozása

Jegyezze fel az új fűtési program kapcsolási időpontjait és a hőmérséklet értékeket.

Hetente maximum 42 kapcsolási pontot adhat meg.

### Fűtőkör kiválasztása

- Nyissa ki a takarólemezt.
- Nyomja meg a () nyomógombot és tartsa benyomva.
- Forgassa a forgatógombot a "Fűtőkör 2" felirat megjelenéséig.
- Engedje el a () nyomógombot.

### Program kiválasztása

- Nyomja meg a (PROG) nyomógombot és tartsa benyomva.
   A kijelzőn rövid időre megjelenik a fűtőkör neve, majd utána az ehhez a fűtőkörhöz utoljára beállított program. A program neve villog.
- A forgatógombbal válassza ki az "új"-at.

 Engedje el a PROG nyomógombot. A kijelzőn megjelenik az űrlap az első kapcsolási pont beállításához.

Az új kapcsolási pont beállításához "Az első kapcsolási pont megadása" fejezetben leírtak szerint kell eljárni, amely a 32. oldalon található.

Fűtőkör kivál.

Fűtőkör 2

Kapcsolóóra

Programválasztás Családi

Kapcsolóóra

Programválasztás

új

Kapcs. pont új

A műszaki javítások miatti változtatások jogát fenntartjuk!

Buderus Heiztechnik GmbH • http://www.heiztechnik.buderus.de

Kezelési útmutató Logamatic 4311/4312 szabályozókészülékek • Kiadás: 2003/04

## Visszatérés a "Családi" alapprogramhoz

### Fűtőkör kiválasztása

- Nyissa ki a takarólemezt.
- Nyomja meg a nyomógombot és tartsa benyomva.
- Forgassa a forgatógombot a "Fűtőkör 2" felirat megjelenéséig.
- Engedje el a 🕅 nyomógombot.

### Program kiválasztása

• Nyomja meg a (PROG) nyomógombot és tartsa benyomva.

A kijelzőn rövid időre megjelenik a fűtőkör neve, majd utána az ehhez a fűtőkörhöz utoljára beállított program neve. A program neve villog. Fűtőkör kivál.

Fűtőkör 2

Kapcsolóóra

Fűtőkör 2

Kapcsolóóra

Programválasztás

Saját 2

- A forgatógombbal állítsa be a "Családi" programot.
- Engedje el a (PROG) nyomógombot.

A Fűtőkör 2-ben a "Családi" program ismét aktív.

#### Visszatérés az alapkijelzéshez

Nyomja meg a nyomógombot.

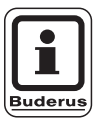

### HASZNÁLATI TUDNIVALÓ

Az Ön által létrehozott programot a készülék "Saját program 2" néven tárolja és bármikor ismét előhívható.

Kapcsolóóra

Programválasztás

Családi

# 15 Új melegvíz program megadása

A "Programválasztás" menüpontban rögzíthető, hogy a melegvíz termelés automatikusan a fűtőköröktől függően történjen vagy saját kapcsolási program alkalmazásával.

A gyári beállítás a "Programválasztás fűtőkörök szerint". A gyári programban a melegvíz termelés valamennyi fűtőkör közül a legkorábbi bekapcsolása előtt 30 perccel automatikusan megkezdődik.

Ha a melegvíz termelésnek nem az automatikus kapcsolóprogram szerint kell működnie, Ön megadhat egy új melegvíz programot.

#### Példa:

A hét miden napján 6:30-tól 9:00-ig legyen melegvíz termelés.

### Fűtőkör kiválasztása

- Nyissa ki a takarólemezt.
- Nyomja meg a nyomógombot és tartsa benyomva.
- Forgassa a forgatógombot a "Melegvíz" felirat megjelenéséig.
- Engedje el a 🕅 nyomógombot.

### Program behívása

- Nyomja meg a (PROG) nyomógombot és tartsa benyomva.
- Megjelenik a "Programválasztás" menüpont az előre beállított "fűtőkörök szerint"-i melegvíz programmal.
- A forgatógombbal állítsa be az "új"-at.
- Engedje el a (PROG) nyomógombot.

Egy új kapcsolási pont beállításához "Az első kapcsolási pont megadása" fejezetben leírtak szerint kell eljárni, amely a 32. oldalon található.

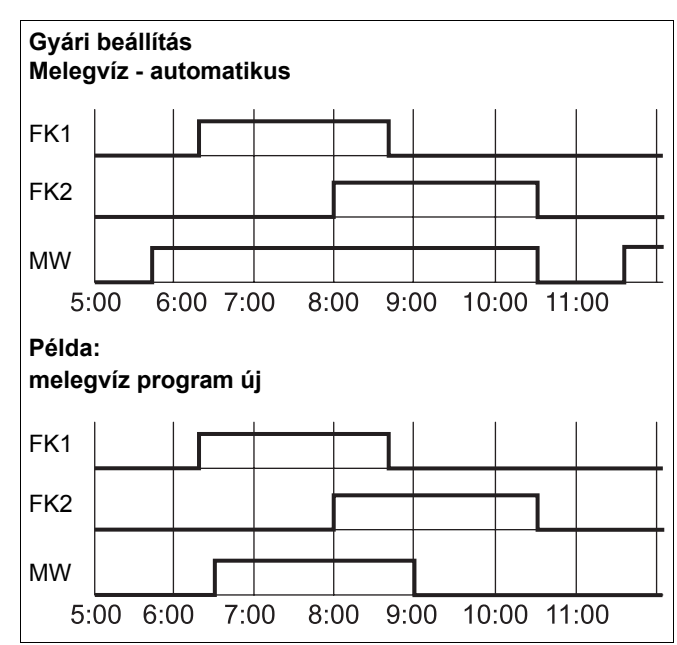

12. ábra. Új melegvíz program megadása

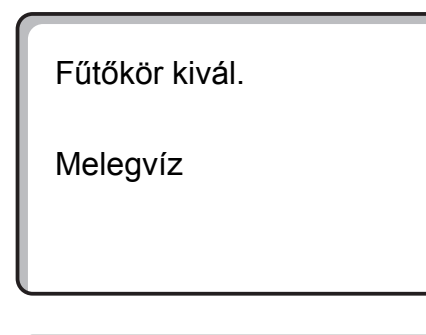

Kapcsolóóra

Programválasztás fűtőkörök szerint

Kapcsolóóra

Programválasztás

új

## 16 Új cirkulációs szivattyú program megadása

A "Programválasztás" menüpontban rögzíthető, hogy a cirkulációs szivattyú vezérlése automatikusan a fűtőköröktől függően történjen vagy "Programválasztás saját MV" kapcsolási program alkalmazásával.

A gyári beállítás a "Programválasztás fűtőkörök szerint". A gyári programban a cirkulációs szivattyú vezérlése valamennyi fűtőkör közül a legkorábbi bekapcsolása előtt 30 perccel automatikusan megkezdődik és az utolsó fűtőkör kikapcsolásával egyidejűleg ér véget.

Ha a cirkulációs szivattyú vezérlésnek nem az automatikus kapcsolóprogram szerint kell működnie, Ön megadhat egy új cirkulációs szivattyú programot.

#### Példa:

A hét minden napján 6:30-tól 9:00-ig kell működnie a cirkulációs szivattyúnak.

### Fűtőkör kiválasztása

- Nyissa ki a takarólemezt.
- Nyomja meg a nyomógombot és tartsa benyomva.
- Forgassa a forgatógombot a "Cirkuláció" felirat megjelenéséig.
- Engedje el a 🕅 nyomógombot.

### Program behívása

- Nyomja meg a (PROG) nyomógombot és tartsa benyomva.
- Megjelenik a "Programválasztás" menüpont az előre beállított "fűtőkörök szerint"-i cirkulációs szivattyú programmal.
- A forgatógombbal állítsa be az "új"-at.
- Engedje el a (PROG) nyomógombot

Egy új kapcsolási pont beállításához "Az első kapcsolási pont megadása" fejezetben leírtak szerint kell eljárni, amely a 32. oldalon található.

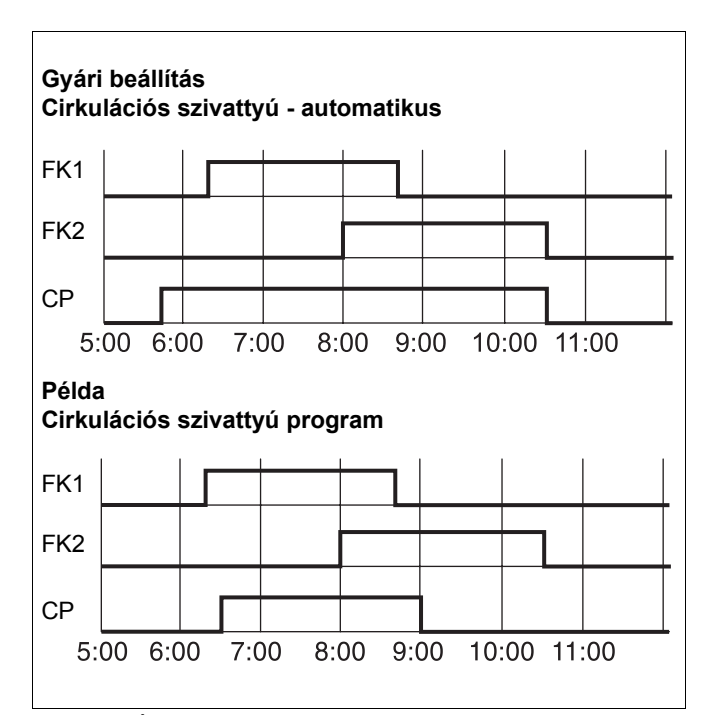

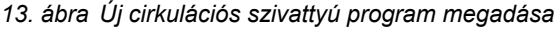

Fűtőkör kivál.

Cirkuláció

Kapcsolóóra

Programválasztás fűtőkörök szerint

Kapcsolóóra

Programválasztás

új

A műszaki javítások miatti változtatások jogát fenntartjuk!

## 17 Parti-/szünet funkció

### Parti funkció

Ez a funkció csak azokban a fűtőkörökben lehetséges, amelyekhez a MEC 2 távszabályozóként lett hozzárendelve ("MEC-fűtőkörök"). Minden MEC 2 nélküli fűtőkör normál üzemmódban tovább működik. Adja meg, hogy a berendezés mennyi ideig fűtse a helyiséget a beállított nappali hőmérsékletűre.

#### Példa:

Ön partit rendez és a következő négy órában a beállított helyiség hőmérsékletet szeretné tartani.

Parti funkció

0 óra

- Forgassa a forgatógombot a kívánt óraszám megjelenéséig.
- Engedje el a 🔆 🕤 nyomógombot.

A parti funkció azonnal megkezdődik. Négy óra múlva a berendezés az automatikus üzemmódra kapcsol vissza.

• Ha meg akarja szakítani a parti funkciót, hívja be azt és a forgatógombbal állítsa be a "0 órát".

Parti funkció

4 óra

A műszaki javítások miatti változtatások jogát fenntartjuk!

### Szünet funkció

Ez a funkció csak azokban a fűtőkörökben lehetséges, amelyekhez a MEC 2 távszabályozóként lett hozzárendelve ("MEC-fűtőkörök"). Minden MEC 2 nélküli fűtőkör normál üzemmódban tovább működik. Adja meg, hogy a berendezés mennyi ideig fűtse a helyiséget a beállított éjszakai hőmérsékletűre.

#### Példa:

Ön három órára elhagyja a lakást és a távolléte alatt kevésbé szeretne fűteni.

 Nyomja meg a providej nyomógombot és tartsa benyomva, ezzel egyidejűleg nyissa ki a MEC 2 távszabályozó takarólemezét.

Szünet funkció

0 óra

- Forgassa a forgatógombot a kívánt óraszám megjelenéséig.
- Engedje el a 💭 nyomógombot.

A szünet funkció azonnal megkezdődik. Három óra múlva a berendezés az automatikus üzemmódra kapcsol vissza.

• Ha meg akarja szakítani a szünet funkciót, hívja be azt és a forgatógombbal állítsa be a "0 órát".

Szünet funkció

3 óra

## 18 Szabadság program

A szabadság program segítségével Ön hosszabb távollét esetén alacsonyabb helyiség hőmérsékletet tarthat.

A szabadság program behívása előtt ki kell választani a kívánt fűtőkört. Ekkor vagy egy egyedi fűtőkör, vagy minden, a MEC 2-höz tartozó fűtőkör kiválasztható. Minden olyan fűtőkör, amelyre nem történt szabadság program megadása, normál üzemmódban működik tovább.

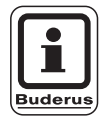

#### HASZNÁLATI TUDNIVALÓ

"MEC-fűtőkörök": lásd a 8. fejezetet, a 18. oldalon.

### A szabadság program behívása

#### Példa:

Ön a következő öt napban szabadságon van és ebben az időszakban kevésbé szeretne fűteni, pl. a Fűtőkör 2ben egy 12 °C-os csökkentett helyiség hőmérsékletet tartani.

Mivel a szabadság program a megadás után azonnal aktív, célszerű azt az elutazás napján megadni.

- Nyissa ki a takarólemezt.
- Nyomja meg a nyomógombot és tartsa benyomva.
- Forgassa a forgatógombot annak a fűtőkörnek a megjelenéséig, amelyre meg szeretné adni a szabadság programot. Például: "Fűtőkör 2"
- Engedje el a ( ) nyomógombot.
- Nyomja meg a 
   nyomógombot és tartsa benyomva.

Szabadságprogr. nem lehetséges MEC-fűtőkörök kiválasztás

Fűtőkör kivál.

Fűtőkör 2

Szabadság-pogr.

Fűtőkör 2

### Szabadság program

- A forgatógombbal állítsa be a szabadságon töltött napok számát.
- Engedje el a ( ) nyomógombot.
- Nyomja meg a nyomógombot és tartsa benyomva.
   A hőmérséklet érték villog.
- A forgatógombbal állítsa be a szabadság idején tartani kívánt helyiség hőmérsékletet. A példában 12 °C.
- Engedje el a 🕒 nyomógombot.

#### A szabadság program azonnal aktív.

A beállított napok letelte után a szabadság program automatikusan befejeződik és a berendezés az automatikus üzemmódra tér vissza.

Ha a melegvíz termelés a fűtőköröktől függően történik (kapcsolóóra: "Programválasztás fűtőkörök szerint") és minden fűtőkörre szabadság program megadása történt, a melegvíz termelés és a cirkulációs szivattyú vezérlés kikapcsol. Egy külön melegvíz szabadság program megadás nem lehetséges.

Ha a melegvíz termelés saját kapcsolási program szerint történik (kapcsolóóra: "Programválasztás saját MV") megadható egy külön melegvíz szabadság program. A melegvíz szabadság program ideje alatt a cirkulációs szivattyú vezérlés automatikusan kikapcsol.

A szabadság programot Ön bármikor megszakíthatja, ha azt ismét behívja és a szabadságon töltött napok számát 0-ra állítja.

| Szabadságnapok<br>Helyiség beáll. |    | 5  |
|-----------------------------------|----|----|
|                                   | 17 | °C |
| Szabadságnapok                    |    | 5  |

Helyiség beáll.

12 °C

### A szabadság program megszakítása

Ön a szabadság programot bármikor megszakíthatja a vagy a P nyomógombbal és a helyiséget a beállított nappali- vagy éjszakai hőmérsékletűre fűtheti.

- Nyomja meg a b nyomógombot. Állandó nappali üzemmód.
- Nyomja meg a nyomógombot. Állandó éjszakai üzemmód.

### A szabadság program folytatása

• Nyomja meg a AUT o nyomógombot.

A berendezés ismét a szabadság program szerint működik.

Helyiség beáll.

21 °C

nappal állandóan

## 19 Téli-/nyári átkapcsolás beállítása

A Logamatic 4311 és a Logamatic 4312 szabályozókészülékek a külső hőmérséklet mellett figyelembe veszik az épület hőtároló képességét és a hőszigetelést (a továbbiakban használt elnevezés "csillapított külső hőmérséklet") és időkésleltetéssel kapcsolnak át automatikusan a téli vagy a nyári üzemmódra.

### Nyári üzemmód

Ha a "csillapított külső hőmérséklet" meghaladja a gyárilag beállított 17 °C átkapcsolási küszöbértéket, akkor az épület hőtároló képességétől és hőszigetelésétől függő késleltetéssel kapcsol ki a fűtés. A kijelzőn a nyári üzemmódot a szimbólum jelzi. A melegvíz termelés tovább működik.

Ha Ön nyári üzemmódban rövid ideig fűteni szeretne, nyomja meg a 🔆 🕞 nyomógombot.

Ha megnyomja a AUT o nyomógombot, a berendezés ismét az automatikus nyári üzemmódra tér vissza.

### Téli üzemmód

Ha a "csillapított külső hőmérséklet" a gyárilag beállított 17 °C átkapcsolási küszöbérték alá csökken, a fűtés és a melegvíz termelés működik.

### Automatikus téli-/nyári átkapcsolás beállítása

A téli-/nyári átkapcsolás behívása előtt ki kell választani a kívánt fűtőkört.

Ekkor vagy egy egyedi fűtőkör vagy minden, a MEC 2höz tartozó fűtőkör kiválasztható.

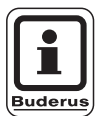

#### HASZNÁLATI TUDNIVALÓ

"MEC-fűtőkörök": lásd a 8. fejezetet, a 18. oldalon.

### Fűtőkör kiválasztása

- Nyomja meg a () nyomógombot és tartsa benyomva.
- Forgassa a forgatógombot a kívánt fűtőkör megjelenéséig. Példa: MEC-fűtőkörök
- Engedje el a ( ) nyomógombot.

### Az átkapcsolási hőmérséklet beállítása

 Nyomja meg a nyomógombot és tartsa benyomva.
 A kijelzőn rövid időre megjelenik a fűtőkör neve.

Ezután megjelenik az űrlap az aktuális beállított átkapcsolási hőmérséklettel. A beállítható hőmérséklet érték villog.

- A forgatógombbal állítsa be azt az átkapcsolási hőmérsékletet, amely alatt fűteni szeretne. A példában a 18 °C-t.
- Engedje el a 🗇 nyomógombot.

Beállítás nem lehetséges MEC-fűtőkör kiválasztás

Fűtőkör kivál.

MEC-fűtőkörök

Tél/nyár

MEC-fűtőkörök

Tél/nyár

Nyár ki

18 °C

## Állandó nyári üzemmód beállítása

### Fűtőkör kiválasztás

- Nyomja meg a nyomógombot és tartsa benyomva.
- Forgassa a forgatógombot a kívánt fűtőkör megjelenéséig.
- Engedje el a 🕅 nyomógombot.
- Nyomja meg a 
   nyomógombot és tartsa benyomva.
   A kijelzőn rövid időre megjelenik a fűtőkör neve.
   Ezután megjelenik az űrlap az aktuális beállított átkapcsolási hőmérséklettel. A beállítható hőmérséklet érték villog.
- A forgatógombbal állítson be egy 10 °C alatti hőmérsékletet.
- Engedje el a nyomógombot.
   A fűtés folyamatosan nyári üzemmódban működik.

### Állandó téli üzemmód beállítása

### Fűtőkör kiválasztása

- Nyomja meg a nyomógombot és tartsa benyomva.
- Forgassa a forgatógombot a kívánt fűtőkör megjelenéséig.
- Engedje el a 🗐 nyomógombot.
- Nyomja meg a nyomógombot és tartsa benyomva.

A kijelzőn rövid időre megjelenik a fűtőkör neve. Ezután megjelenik az űrlap az aktuális beállított "átkapcsolási hőmérséklettel". A beállítható hőmérséklet érték villog.

- A forgatógombbal állítson be egy 30 °C fölötti átkapcsolási hőmérsékletet.
- Engedje el a 🗇 nyomógombot.

A fűtés folyamatosan téli üzemmódban működik.

Fűtőkör kivál.

MEC-fűtőkörök

Tél/nyár

állandó nyár

Fűtőkör kivál.

MEC-fűtőkörök

Tél/nyár

állandó tél

## 20 Az alapkijelzés megváltoztatása

A gyárilag előre beállított alapkijelzés a kazánhőmérsékletet mutatja, ha a MEC 2 a szabályozókészülékre csatlakozik.

Ha a MEC 2 egy fali konzolon van, akkor a mért helyiség hőmérsékletet mutatja.

Az alsó sorban a külső hőmérséklet látható.

A külső hőmérséklet helyett Ön a következő kijelzések közül választhat:

- Kazánvíz hőmérséklet (ha a MEC 2 falitartóban van)
- Füstgáz hőmérséklet
- Melegvíz hőmérséklet
- Külső hőmérséklet
- Pontos idő
- Dátum

Kazánhőmérséklet

Külső hőm.

0 °C

45 °C

| Helyiség mérve |         |
|----------------|---------|
| , ,            | 22,5 °C |
| Külső hőm.     |         |
|                | 0 °C    |
|                |         |

#### Példa:

Az alsó sorban a dátum jelenjen meg.

- Nyomja meg a () nyomógombot és tartsa benyomva.
   A kijeleztethető felirat villog.
- Forgassa a forgatógombot a "Dátum" felirat megjelenéséig.

| Kazánhőmérséklet |   |
|------------------|---|
| 45 °C            | ; |
| Dátum            |   |
| 20.12.1996       | ) |

## 21 Dátum és a pontos idő megadása

A dátum gyárilag beállításra került.

A dátumot és a pontos időt naponta egy rádióóra jel szinkronizálja. Ezzel a nyári- vagy a téli időszámításra az átállás automatikusan történik. Erősen leárnyékolt pincékben a rádióóra jelének vétele korlátozott lehet, így adott esetben a dátumot és a pontos időt kézzel kell beállítani.

A MEC 2 rendelkezik egy rádióóra antennával, amely a szabályozókészülék kapcsolóóráját folyamatosan ellenőrzi és korrigálja. Azaz a pontos idő beállítása üzembe helyezéskor, egy hosszabb áramkimaradás után, a fűtési rendszer hosszabb lekapcsolása után elmarad, valamint nincs szükség a nyáriról a téli időszámításra történő átállításkori korrekcióra sem.

A MEC 2 távszabályozó esetén a rádióóra jelének vétele hely- és elhelyezés függvénye.

A rádióóra jelének vételét a kijelzőn a  $\ensuremath{\mathbb{T}}$  szimbólum mutatja.

Vételi nehézségek esetén kérjük, vegye figyelembe a következőket:

- Acélbetonnal határolt helyiségekben, pincékben, magas házakban stb. a vétel gyengébb.
- Az olyan zavarforrásoktól való távolság, mint a számítógép monitor vagy televízió, legalább 1-1,50 m legyen.
- Éjszaka a légköri zavarok gyengébbek, mint nappal és ezért a vétel igazán akkor lehetséges.

### Dátum beállítása

- Nyomja meg a 1...7 nyomógombot és tartsa benyomva. A dátum kijelzésben a nap villog.
- A forgatógombbal állítsa be a megfelelő napot. A hét napjának elnevezése automatikusan megjelenik.
- Engedje el a 1...7 nyomógombot, nyomja meg ismét és tartsa benyomva.
   A dátum kijelzésben most a hónap villog.
- A forgatógombbal állítsa be a megfelelő hónapot.
- Engedje el a (1...7) nyomógombot, nyomja meg ismét és tartsa benyomva. Az évszám villog.
- A forgatógombbal állítsa be a megfelelő évszámot. A
   nyomógomb megnyomásával Ön bármikor megszakíthatja a dátum megadását. Az addig megadott dátumot tárolja a készülék.

Dátum beállítása 01.01.1997

szerda

Dátum beállítása 07.01.1997

kedd

Dátum beállítása 07.01.1997

kedd

### A pontos idő beállítása

- Nyomja meg a (b) nyomógombot és tartsa benyomva. Az óra és a perc kijelzés villog.
- Ha forgatja a forgatógombot, az időpont kijelzése percenkénti lépésben változik.
- Engedje el a 
   nyomógombot. A készülék a pontos időt tárolja.

Óra beállítása

15:52:58

#### Füstgázteszt 22

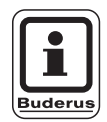

#### HASZNÁLATI TUDNIVALÓ

Vegye figyelembe az adott országban érvényes, a fűtőberendezések füstgázveszteségére vonatkozó előírásokat.

Évente egyszer végeztessen el egy • füstgáztesztet.

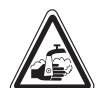

#### FORRÁZÁSVESZÉLY

A füstgázteszt ideje alatt a melegvíz hőmérséklete 60 C fölé emelkedhet. A FIGYELEM! vételezési helyeken forrázásveszély áll fenn.

- A füstgázteszt ideje alatt vagy röviddel azután csak hidegvízzel kevert melegvizet engedjen ki. Vegye figyelembe, emelőkaros keverő csaptelepek esetén a megszokott helyzetben forró víz léphet ki.
- Két kézikerekes keverőcsapok esetén soha ne csak a melegvizet nyissa ki.

#### 🛓 "Füstgázteszt" nyomógomb a ZM 432 modulon.

A szabályozókészülék legyen bekapcsolt állapotban.

A füstgázteszt indításához a kéményseprő nyomógombot néhány másodpercre be kell nyomni.

A füstgázteszt 30 percig tart és a kijelzőn látható. A füstgázteszt ideje alatt felváltva villog a 4 zavarjelző és a 1 nyári üzemmód LED. A teszt befejeztével a szabályozókészülék automatikusan az előző üzemmódra tér vissza.

A füstgázteszt a 🏂 -nyomógomb ismételt megnyomásával megszakad.

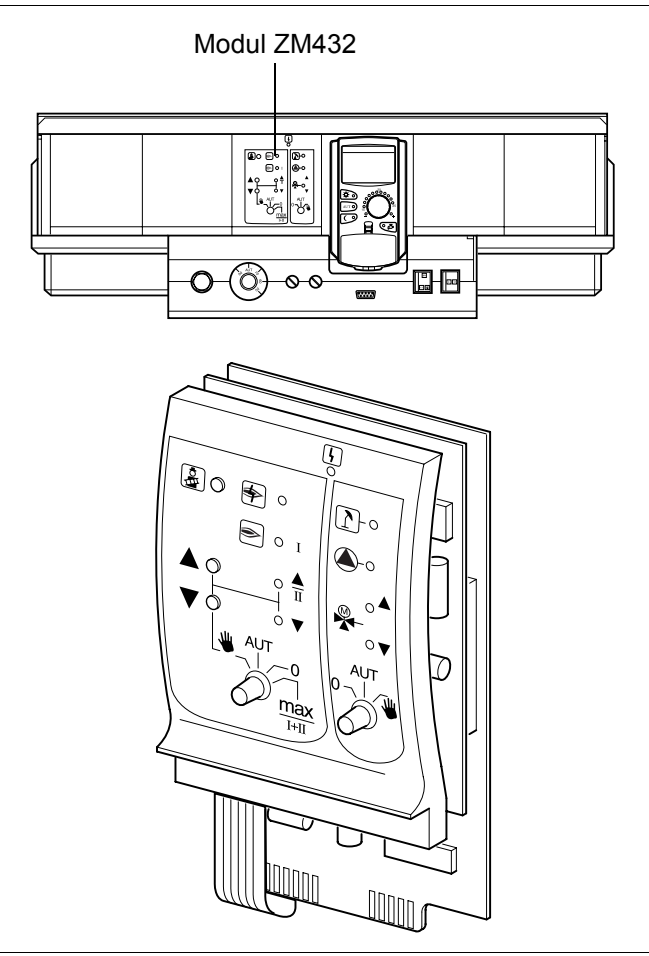

14. ábra ZM432

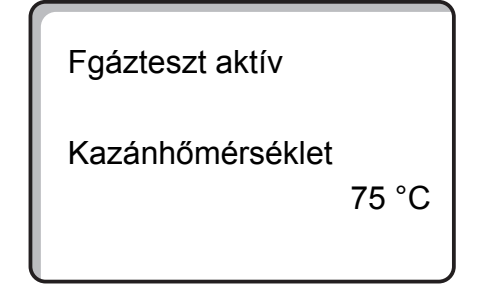

## 23 A helyiség hőmérséklet érzékelő kiegyenlítése

Ha a kijelzett helyiség hőmérséklet eltér egy hőmérővel mért értéktől, a "Kalibrálás MEC" funkcióval az értékek kiegyenlíthetők.

A kiegyenlítés a fűtési jelleggörbe párhuzamos eltolását jelenti.

A gyári beállítás 0 °C.

A beállítási tartomány +5 °C-tól -5 °C-ig terjed.

Pl. Kijelzett helyiség hőmérséklet: 22 °C Mért helyiség hőmérséklet: 24 °C

#### A hőmérséklet értékek kiegyenlítése

- Nyissa ki a takarólemezt.
- Nyomja meg egyidejűleg a (=) és a () nyomógombokat majd engedje el.

A kijelzőn megjelenik a "Kalibrálás MEC" felirat.

 Nyomja meg a nyomógombot benyomva

A változtatandó érték villog.

- Forgassa a forgatógombot pl. a + 2 °C megjelenéséig.
- Engedje el a 🕕 nyomógombot.

A kijelzőn mostantól a korrigált helyiség hőmérséklet jelenik meg, pl. + 24 °C.

Kalibrálás MEC Helyiséghőm. Korrektúra

+ 0,0 °C

Kalibrálás MEC Helyiséghőm. Korrektúra

+ 2,0 °C

A műszaki javítások miatti változtatások jogát fenntartjuk!

## 24 Kezelési tudnivalók többkazános rendszerekhez

Többkazános rendszerek vagy sok fűtőkörből álló rendszerek esetén a szabályozás több szabályozókészülékből állhat.

Az alapkészülék mindig egy Logamatic 4311, a további szabályozókészülékek Logamatic 4312 típusúak. Mindkét szabályozókészülék típus kezelése alapvetően azonos módon történik.

A MEC 2 mindig csak egy szabályozókészülék adatait használja, azaz a szabályozókészülékeket egymás után kell beállítani.

Egy további szabályozókészülék kezelésére történő váltás esetén a MEC 2 kezelőegységet az előző szabályozókészülékről le kell venni és a következő készülékre kell csatlakoztatni.

Ekkor a kijelzőn a következő üzenetek jelennek meg.

#### Adatok átvétele

 Nyomja meg a nyomógombot, ha a fűtési rendszer adatait a szabályozókészülékről át akarja venni.

#### Adatok küldése

 Nyomja meg a AUT onyomógombot, ha a fűtési rendszert a megváltozatott adatokkal a MEC 2 kezelőegységről szeretné működtetni.

Természetesen lehetséges egy többkazános rendszer minden szabályozókészülékét egy saját MEC 2 kezelőegységgel ellátni. A MEC 2 áthelyezése és az "Adatok fogadása /küldése" ekkor elmarad. Minden szabályozókészülék kezelése külön történik, a kezelési utasításban leírtak szerint, a saját MEC 2-vel. MEC aktivált

Kapcsolat szabályozója cím 01 felépítve

## 25 Automatikus karbantartás jelzés

Ha a szerviztechnikus (Önnel egyeztetve) az "Automatikus karbantartás jelzés"-t aktiválta, akkor a megadott időpontban (dátum vagy üzemóra szerint) a kijelzőn megjelenik egy karbantartás jelzés.

- Nyissa ki a takarólemezt.
- Forgassa a forgatógombot.
   Vagy a "Karbantartás dátum szerint" vagy a "Karbantartás üzemóra szerint" felirat jelenik meg.
- Értesítse a fűtésszerelőt az ellenőrzési és karbantartási munkák elvégzésének szükségességéről

A Logamatic távfelügyeleti rendszer segítségével a karbantartás jelzés választás szerint továbbítható mobil telefonra, számítógépre vagy faxkészülékre.

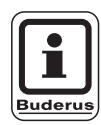

#### HASZNÁLATI TUDNIVALÓ

Az automatikus karbantartás jelzés addig marad meg, amíg a fűtésszerelő ezt vissza nem állítja. Tudnivaló

Karbant. jelzés

Karbantartás Dátum szükséges

Karbantartás üzemórák szükséges

A műszaki javítások miatti változtatások jogát fenntartjuk!

## 26 Zavarok és azok elhárítása

### Zavarok és zavarjelzések

#### A zavarokat azonnal háríttassa el egy szakcéggel.

A szerviztechnikusnak telefonon nevezze meg a fennálló hibát. A szabályozókészüléken és a modulokon lévő kézi kapcsolókat a "Vészüzem" fejezetben leírtaknak megfelelően állítsa be. A berendezés zavarai megjelennek a kijelzőn.

A következő zavarjelentések jelenhetnek meg:

- Égőzavar; kazán 1-3
- Kazánvíz hőmérséklet érzékelő
- Külső hőmérséklet érzékelő
- Fűtőkör előremenő vízhőmérséklet érzékelő Fűtőkör 1-8 (ha van)
- Melegvíz hőmérséklet
- A kazán hideg marad
- Nincs melegvíz
- Távszabályozó nem kommunikál a Fűtőkör 1-8-cal (ha van)
- Termikus fertőtlenítés
- Kiegészítő hőmérséklet érzékelő
- Fűtőkör 1-8 (ha van) szivattyú zavar
- Melegvíz szivattyú zavar
- Melegvíz inertanód zavar
- Biztonságtechnikai zavar
- Nincs Bus-rendszer kapcsolat
- Többszörös cím beállítás
- Rendszer előremenő hőmérséklet érzékelő
- Rendszer visszatérő hőmérséklet érzékelő
- Kazánok (1-3) között nincs kapcsolat
- Kazán külső zavar
- Füstgáz hőmérséklet érzékelő zavar
- Füstgáz hőmérséklet túllépés
- Címzési konfliktus az 1-4 helyen (ha van)
- Nem megfelelő modul az 1-4 helyen (ha van)
- Ismeretlen modul az 1-4 helyen (ha van)
- Funkció modullal nincs kapcsolat
- Nincs Master-szabályozókészülék
- Szolár tároló X kézi üzemmódban
- Fűtőkör X kézi üzemmódban
- Melegvíz kézi üzemmódban
- Kazánkör kézi üzemmódban
- Égő kézi üzemmódban

## Hibaelhárítás

| Jelentés                                                                                                    | Hatás                                                                                                    | Elhárítás                                                                                                    |
|----------------------------------------------------------------------------------------------------|----------------------------------------------------------------------------------------------------|----------------------------------------------------------------------------------------------------|
| Égőzavar                                                                                                    | Fűtési rendszer hideg<br>marad                                                                                                    | Égő zavarmentesítés a kazán vagy az égő dokumetációjában leírtak szerint.                                                                                                    |
| Kazán hideg marad                                                                                                    | A fűtési rendszer bizonyos<br>körülmények között hideg<br>marad, de nem<br>szükségszerűen.                                                                                                    | Ellenőrizze, hogy a hőmérséklet szabályozó <b>AUT</b> állásban van-e.<br>Ellenőrizze, hogy van-e tüzelőanyag.<br>Ha sikertelen:<br>A szabályozókészüléken lévő égő-vészüzem kapcsolót állítsa kézi<br>üzemmódba.<br>A ZM 432 modulon lévő kézi üzemmód kapcsolót állítsa<br><b>max/l +ll</b> -re, a hőmérséklet szabályozóval állítsa be a kazánvíz<br>hőmérsékletét.<br>Értesítse a szerviztechnikust. |
| A melegvíz<br>hőmérséklete nem<br>emelkedik                                                                             | A használati melegvíz<br>bizonyos körülmények<br>között hideg marad, de<br>nem szükségszerűen.                                                                                                    | Ellenőrizze, hogy a hőmérséklet szabályozó <b>AUT</b> állásban van-e.<br>Ha sikertelen:<br>Az FM 441 modulon lévő melegvíz és fűtési kézi kapcsolót állítsa<br>kézi üzemmódra.<br>Értesítse a szerviztechnikust.                                                                                                    |
| A biztonsági lánc<br>megszólalt                                                                                         | A fűtési rendszer hideg<br>marad.                                                                                                    | Ellenőrizze, hogy a kazán teljesen fel van-e töltve vízzel.<br>Ellenőrizze, hogy a kazánban minimum 1 bar víznyomás<br>rendelkezésre áll-e.<br>Ebben az esetben:<br>Zavarmentesítse a biztonsági hőmérséklet határolót úgy, hogy<br>lecsavarja a kalapos csavart és az alatta lévő zavarmentesítő<br>gombot megnyomja.<br>Ha sikertelen:<br>Értesítse a szerviztechnikust.                              |
| Távszabályozó<br>zavar                                                                                                  | A szabályozókészülék a<br>távszabályozón utoljára<br>beállított értékekkel<br>működik tovább.                                                                                                    | Értesítse a szerviztechnikust                                                                                                    |
| Kazánvíz<br>hőmérséklet<br>érzékelő zavar;<br>Külső hőmérséklet<br>érzékelő zavar;<br>Előremenő érzékelő<br>zavar       | A fűtés adott esetben<br>magasabb hőmérséklettel<br>működik és így biztosítja a<br>hőellátást.                                                                                                    | Hívjon fel egy szerviztechnikust!<br>Közölje vele, melyik hőmérséklet érzékelő hibás.                                                                                                    |
| Melegvíz<br>hőmérséklet<br>érzékelő zavar                                                                               | Ha a melegvíz<br>hőmérséklet érzékelő<br>hibás, biztonsági okoból<br>nincs melegvíz termelés.                                                                                                    | Értesítse a szerviztechnikust.                                                                                                    |
| Fűtőkör X<br>kézi üzemmódban;<br>Melegvíz<br>kézi üzemmódban;<br>Kazánkör<br>kézi üzemmódban;<br>Égő kézi<br>üzemmódban | A szivattyúk,<br>keverőszelepek stb. a<br>kapcsoló állásától függően<br>kézzel állíthatók.<br>A kézi üzemmód ideje alatt<br>a szabályozási funkciók<br>tovább működnek, de<br>nincs hatásuk a<br>rendszerre. | A kapcsolók kézi üzemmódra lettek átállítva (karbantartási munkák<br>vagy hiba behatárolás céljából).<br>Az esetleges hibaelhárítás után a kézi kapcsolót állítsa ismét <b>AUT</b><br>állásba.                                                                                                    |

3. tábl. Zavartáblázat.

## 27 Vészüzem

### Zavarok a szabályozókészüléken

Soha ne nyissa ki a szabályozókészüléket. Ne kísérelje meg az egyes elemek kiszerelését.

### Fűtés a kézi kapcsolóval

A szabályozókészüléken és a modulokon a vészüzemhez kézi kapcsolók találhatók. A 💓 állásban az adott szivattyú bekapcsol. A keverőszelepek feszültségmentesek maradnak és kézzel állíthatók.

Mielőtt elvégzi a kézi üzemmódhoz tartozó beállításokat, ellenőrizze az egyes modulokat az esetleges hibás beállítások elkerülése érdekében.

Ha a szabályozókészülékben egy zavar lépett fel, a fűtési rendszert átmenetileg kézi üzemmódban működtetheti.

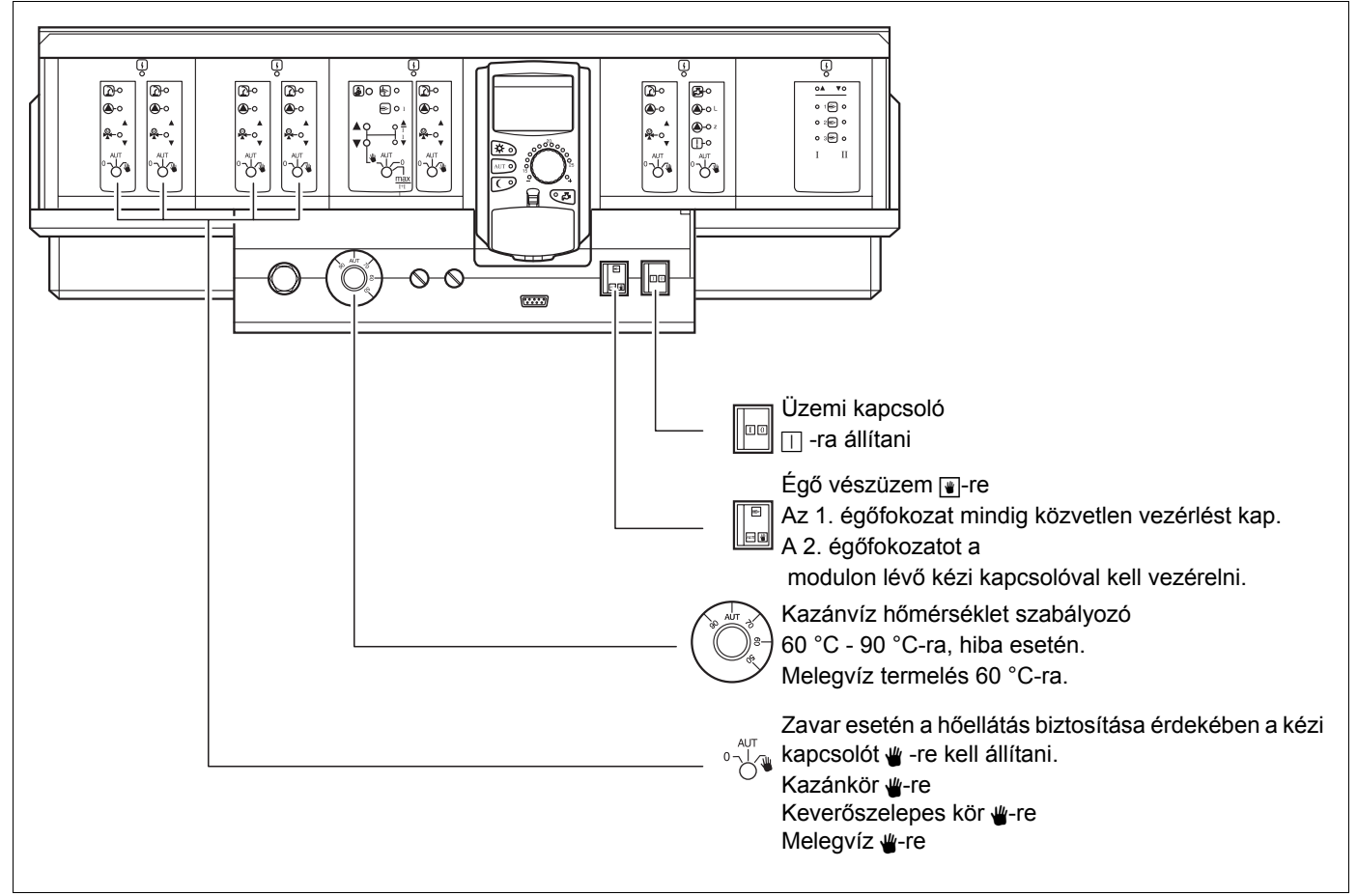

15. ábra Fűtésüzem a kézi kapcsolóval

| Zavar                                                 | Beállítások a vészüzemhez                |                                                             |                                                              |                                                                 |                                                                      |  |  |  |  |  |
|-------------------------------------------------------|------------------------------------------|-------------------------------------------------------------|--------------------------------------------------------------|-----------------------------------------------------------------|----------------------------------------------------------------------|--|--|--|--|--|
|                                                       | Üzemi kapcsoló<br>a Logamatic<br>4311-en | Kazánkör<br>kézi üzemmód<br>kapcsoló<br>a ZM 432<br>modulon | Melegvíz<br>kézi üzemmód<br>kapcsoló<br>az FM 441<br>modulon | Kazánvíz<br>hőmérséklet<br>szabályozó<br>a Logamatic<br>4311-en | Fűtőkör kézi<br>üzemmód<br>kapcsoló az<br>FM 441 FM 442<br>modulokon |  |  |  |  |  |
| Lakásfűtés kiesés<br>Fűtőkörök kiesése                |                                          | AUT                                                         | AUT                                                          | 60-90 °C                                                        | *                                                                    |  |  |  |  |  |
| Melegvíz termelés kiesés, fűtési<br>hőellátás rendben |                                          | AUT                                                         | ₩                                                            | 60 °C                                                           | AUT                                                                  |  |  |  |  |  |
| Kazán kiesés                                          |                                          | ₩                                                           | AUT                                                          | 90 °C                                                           | AUT                                                                  |  |  |  |  |  |

4. tábl. Beállítások a vészüzemhez

A fűtőköri keverőszelepet a motorról le kell választani és kézzel a "nyit" vagy a "zár" irányba mozgatni (biztosítani kell a motorral való ismételt összekapcsolás ellen), így elérhető a kívánt helyiség hőmérséklet. Annak érdekében, hogy a fűtővíz ne fagyjon meg a fűtési rendszerben, a fűtőköri keverőszelepet nem szabad teljesen elzárni.

Zavar esetén haladéktalanul értesítse a fűtéstechnikai szakembert. Ő garantál egy szakszerű szervizszolgáltatást. A szakember számára segítséget jelent, ha Ön a zavarról pontos információt tud adni.

A műszaki javítások miatti változtatások jogát fenntartjuk!

## 28 Beállítási jegyzőkönyv

## Üzemelési értékek

| Üzemelési értékek             | Beállítási tartomány                                                                | Gyári beállítás | Beállítás |
|-------------------------------|-------------------------------------------------------------------------------------|-----------------|-----------|
| Gyári programok               | Családi<br>Reggel<br>Este<br>Délelőtt<br>Délután<br>Délben<br>Egyedül<br>Idős<br>Új | Családi         |           |
| Melegvíz                      | 30-60 °C                                                                            | 60 °C           |           |
| Téli-nyári átkapcsolás        | 10-30°C                                                                             | 17 °C           |           |
| Nappali helyiség hőmérséklet  | 11-30 °C                                                                            | 21 °C           |           |
| Éjszakai helyiség hőmérséklet | 10-29 °C                                                                            | 17 °C           |           |

5. tábl. Üzemelési értékek

## 29 Címszójegyzék

### Α

| <i>, , , , , , , , , ,</i>                  |   |        |           |
|---------------------------------------------|---|--------|-----------|
| Alapkijelzés megváltoztatása                |   |        | . 54      |
| Alapprogram kiválasztása                    |   |        | . 28      |
| Automat. téli-/nyári átkapcsolás            |   |        | . 52      |
| Az alapprogramok áttekintése                |   |        | . 31      |
| Á                                           |   |        |           |
| Átkapcsolási hőmérséklet beállítása         |   |        | . 52      |
| B                                           |   |        |           |
| Beállítási jegyzőkönyy                      |   |        | 65        |
| C                                           | • | • •    |           |
| Cirkuláció szivattvú tartós üzeme           |   |        | 25        |
| Cirkulációs szivattyú                       | • | <br>25 | .25       |
| Cirkulációs szivattyú indítása              | • | .20,   | 23        |
| Cirkulációs szivattyú kikancsolása          | • | • •    | .25       |
|                                             | • | • •    | .20       |
|                                             |   |        |           |
|                                             | • | •••    | . 56      |
| E                                           |   |        |           |
| Egőfunkciók                                 |   | • •    | . 10      |
| Egőkapcsoló                                 |   | • •    | . 10      |
| Ejszakai helyiség hőmérséklet               |   | .17,   | 22        |
| F                                           |   |        |           |
| Füstgázteszt                                |   |        | . 57      |
| Fűtési program létrehozása                  |   |        | .42       |
| Fűtésüzem a kézi kapcsolóval                |   | .63,   | 64        |
| Fűtőkör kiválasztása                        |   |        | .42       |
| Fűtőköri és melegvíz modul                  |   |        | . 12      |
| Fűtőköri funkció                            |   |        | . 13      |
| Fűtőköri funkciók                           |   |        | . 12      |
| Fűtőköri modul                              |   |        | . 13      |
| G                                           |   |        |           |
| Gazdaságos fűtés                            |   |        | . 7       |
| H                                           |   |        |           |
| Használati melegyíz szabályozás             |   |        | 23        |
| Helviség hőmérséklet                        | • | • •    | 17        |
| Helviség hőmérséklet beállítása             | • | 16     | 17        |
| Helviség hőmérséklet érzékelő kiegvenlítése |   | ,      | 58        |
| Hibaelhárítás                               |   | • •    | 62        |
| κ                                           | • | • •    |           |
| Karbantartás jelzés                         |   |        | 60        |
| Kardan (altas jeizes                        | • | • •    | 10        |
|                                             | • | • •    | ۰۱0.<br>م |
|                                             | • |        | . 0       |
| Keinenysepro nyomogomb                      | • | .10,   | 27        |
|                                             | • | • •    | . 21      |
|                                             |   |        | ~ 4       |
|                                             | • | • •    | .24       |
|                                             | • |        | .12       |
|                                             | • | .17,   | 23        |
|                                             | • | • •    | .24       |
|                                             | • | • •    | . 24      |
|                                             | • | • •    | .23       |
|                                             | • | • •    | . 8       |
|                                             |   |        | . 9       |

### Ν

| Nappali h<br>Nyári üze<br>Nyári üze | ielyiség h<br>emmód .<br>emmód be | őméi<br><br>eállítá | rsél<br>ása | kle<br>    | t.  |    |   | • |   | 1 | 6, | 1 | 7, | 2 | 0, | 21<br>51<br>53 |
|-------------------------------------|-----------------------------------|---------------------|-------------|------------|-----|----|---|---|---|---|----|---|----|---|----|----------------|
| Р                                   |                                   |                     |             |            |     |    |   |   |   |   |    |   |    |   |    |                |
| Parti funk<br>Pontos id<br>Program  | ció<br>lő beállítá<br>kiválaszta  | isa<br>ása          | · ·         | · ·<br>· · |     |    |   |   |   |   |    | • | •  |   |    | 46<br>56<br>42 |
| <b>K</b>                            |                                   |                     |             |            |     |    |   |   |   |   |    |   |    |   |    |                |
| Rádióóra<br>S                       | jel                               |                     | • •         | • •        | •   | •  | • | • | • | • | •  | • | •  | • | •  | 55             |
| Stratégia                           | modul .                           |                     |             |            |     |    |   | - |   |   |    |   |    |   |    | 14             |
| Szabads                             | ág progra                         | m.                  |             |            |     |    |   | • |   |   |    | • |    |   |    | 48             |
| Szabads                             | ág progra                         | m m                 | egs         | za         | kít | ás | а | • |   |   |    | • | •  |   |    | 50             |
| Szünet fu                           | inkció .                          |                     | • •         |            |     |    |   | • |   |   | •  | • |    |   |    | 47             |
| Т                                   |                                   |                     |             |            |     |    |   |   |   |   |    |   |    |   |    |                |
| Termikus                            | fertőtlen                         | ítés .              |             |            |     |    |   |   |   |   |    |   |    |   |    | 26             |
| Téli üzen                           | nmód beá                          | llítás              | а           |            |     |    |   | - |   |   |    |   |    |   |    | 53             |
| Téli-/nyái                          | ri átkapcs                        | olás                |             |            |     |    |   |   |   |   |    |   |    | 1 | 8, | 51             |
| Többkaza                            | ános rend                         | lszer               | ek          |            |     |    |   |   |   |   |    |   |    |   |    | 59             |
| Ü                                   |                                   |                     |             |            |     |    |   |   |   |   |    |   |    |   |    |                |
| Üzemálla                            | potok .                           |                     |             |            |     |    |   |   |   |   |    |   |    |   |    | 18             |
| Üzembe                              | helyezés                          |                     |             |            |     |    |   |   |   |   |    |   |    |   |    | 16             |
| Üzemelé                             | si értékek                        | ί.                  |             |            |     |    |   | - |   |   |    |   |    |   |    | 65             |
| Üzemen                              | kívül hely                        | ezés                |             |            |     |    |   |   |   |   |    |   |    |   |    | 16             |
| Üzemi ér                            | tékek                             |                     |             |            |     |    |   |   |   |   |    |   |    |   |    | 27             |
| Ú                                   |                                   |                     |             |            |     |    |   |   |   |   |    |   |    |   |    |                |
| Úi melea                            | víz progra                        | am .                |             |            |     |    |   |   |   |   |    |   |    |   |    | 44             |
| V                                   | 1 3                               |                     |             |            |     |    |   |   |   |   |    |   |    |   |    |                |
| Vészüzer                            | m zavar e                         | seté                | n           |            |     |    |   |   |   |   | •  | • |    |   |    | 64             |
| Zavarjelz                           | ések                              |                     |             |            |     |    |   |   |   |   |    |   |    |   |    | 61             |

A műszaki javítások miatti változtatások jogát fenntartjuk!

# Jegyzetek

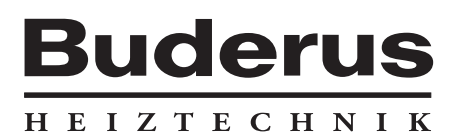

Fűtéstechnikai nagykereskedő:

Magyarország Buderus Futéstechnika Kft. 2310 Szigetszentmiklós, Leshegy út 15. http://www.buderus.hu E-Mail: buderus@mail.datanet.hu